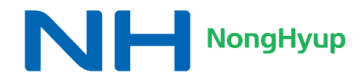

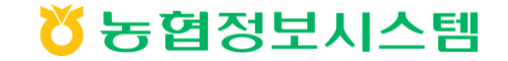

# 범농협 채용시스템 재구축 Design Style Guide

| 버 전    | 0.2        |
|--------|------------|
| 제·개정일자 | 2019.08.28 |

| 버전    | 작성일        | 작성/변경 내용          | 작성자 | 승인자 |
|-------|------------|-------------------|-----|-----|
| V 0.1 | 2019.07.01 | • 가이드 초안          | 고정미 |     |
| V 0.2 | 2019.08.28 | • 가이드 최종본 업데이트 배포 | 고정미 |     |
|       |            |                   |     |     |
|       |            |                   |     |     |
|       |            |                   |     |     |
|       |            |                   |     |     |

# INDEX

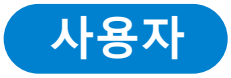

### I. Grid System

- 1. Common Layout
- 2. Common Grid
- 3. Color System

### **Ⅱ. Font System** (관리자 공통)

- 1. Common Font
- 2. Body Font
- 3. Bullet

### IV. Popup (관리자 공통)

1. Window Popup

2. Layer Popup

### V. Button & Icon (관리자 공통)

1. Button

2. Icon

### VI. Banner Template

1. Banner Image

### III. Tab & Table & List

- 1. Tab Style
- 2. Table Style
- 3. List Style
- 4. Step Style

범농협 채용시스템 재구축 프로젝트 Design Style Guide

## I. Grid System

- 1. Common Layout
- 2. Common Grid
- 3. Color System

#### Overview

### 1. Common Layout - Main

메인에 해당하는 레이아웃으로 LNB 없이 5단 그리드 기준으로 정의한다. 색 처리 되어 있는 부분은 공통영역이며, 레이아웃 변경은 불가하다.

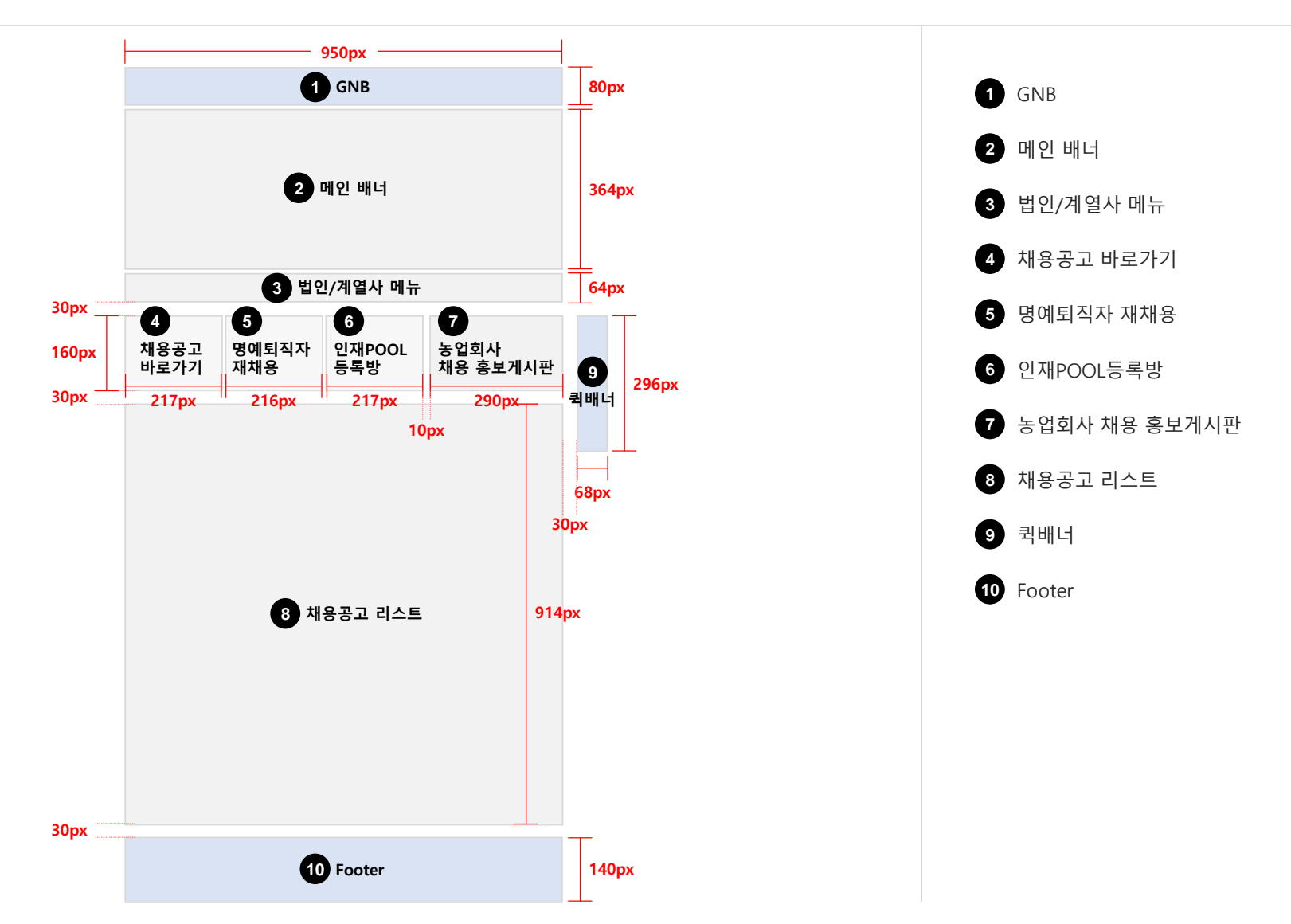

### 2. Common Grid - Main

메인에 해당하는 레이아웃으로 LNB 없이 5단 그리드 기준으로 정의한다.

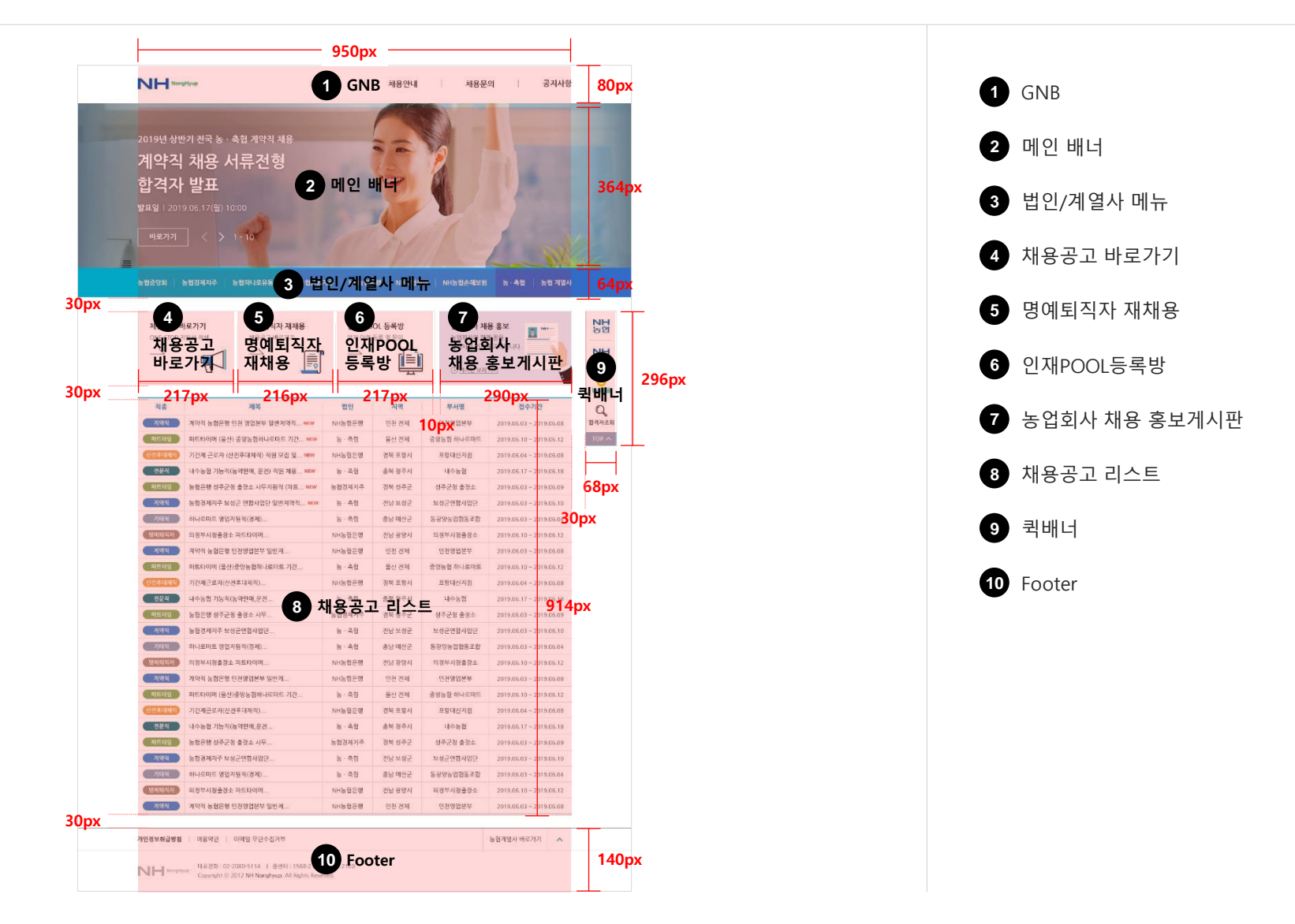

### 2. Common Grid – Main 상세

범농협 채용시스템 사이트에 대한 Detail Grid로 각각의 해당페이지 가이드에 준수하도록 한다.

#### (1) 메인 배너

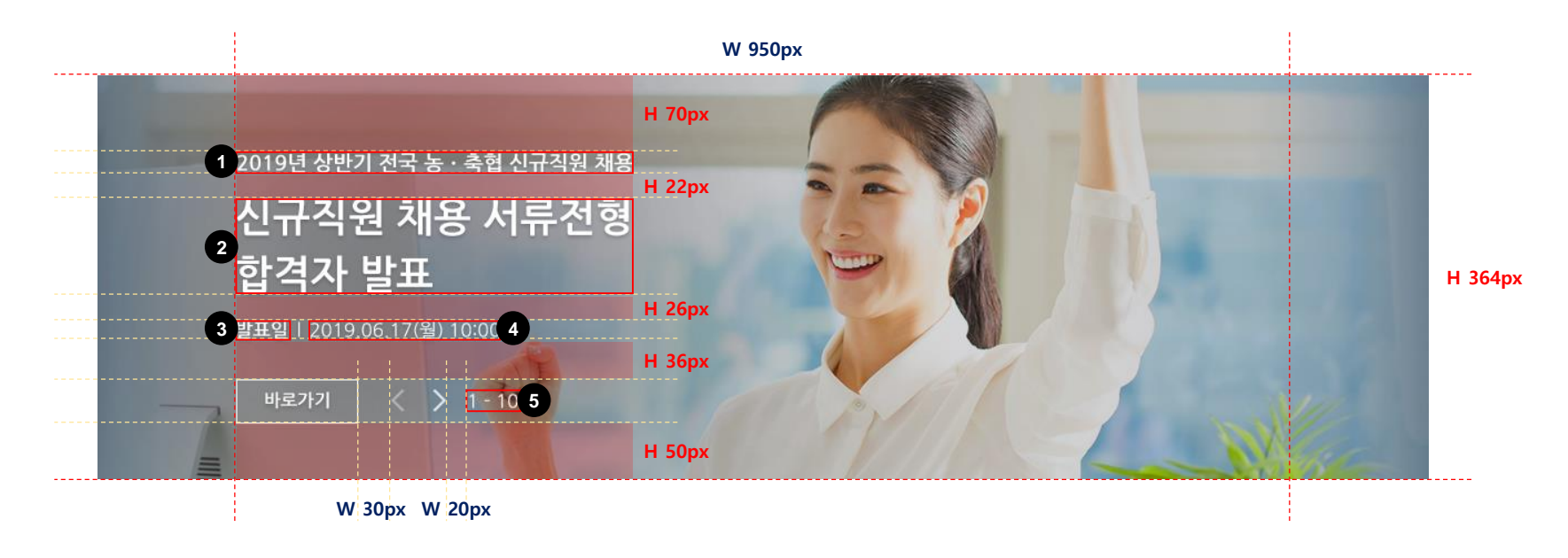

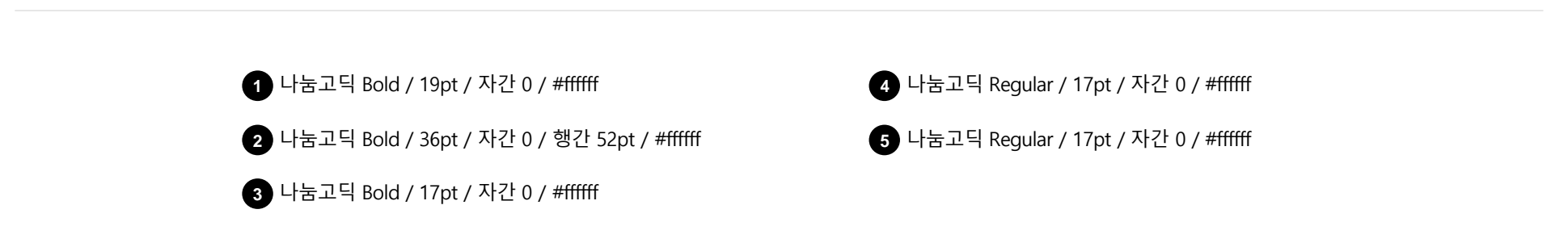

### 2. Common Grid – Main 상세

범농협 채용시스템 사이트에 대한 Detail Grid로 각각의 해당페이지 가이드에 준수하도록 한다.

| (2) 불 | 법인 / 계열사메뉴                         |                                      |                   |        |
|-------|------------------------------------|--------------------------------------|-------------------|--------|
|       |                                    | W 950px                              |                   |        |
|       | 농협중양회 <mark>1 농협경제지주</mark> 농협하나로유 | 2<br>NH농협금융지주 NH농협은행 NH농협생명 NH농협손해보험 | 3<br>농·축협   농협계열사 | Н 64рх |
|       | W 314px                            | W 469px W 17px W 17px                | W 167px           |        |

### (3) 채용공고 바로가기 / 명예퇴직자 재채용 / 인재POOL등록방 / 농업회사 채용 홍보게시판

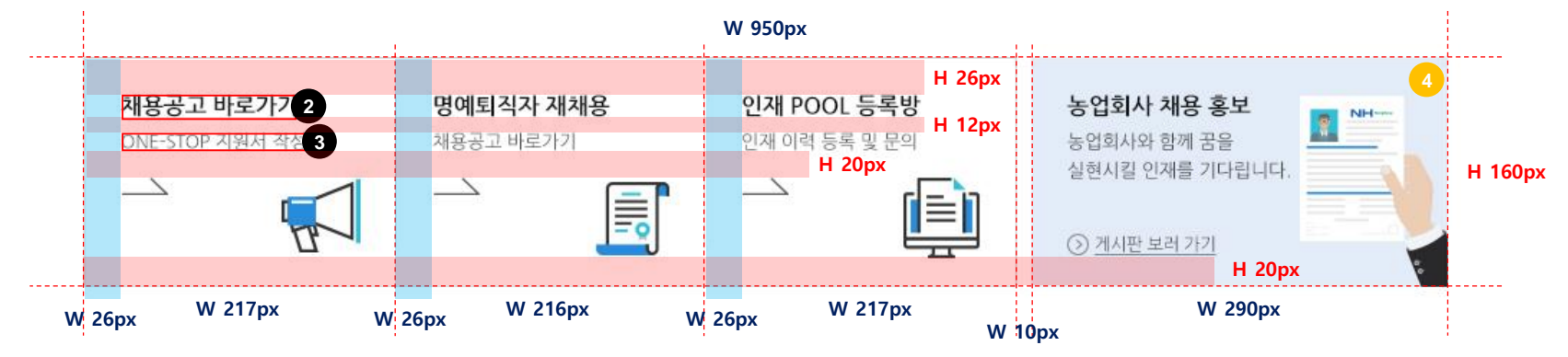

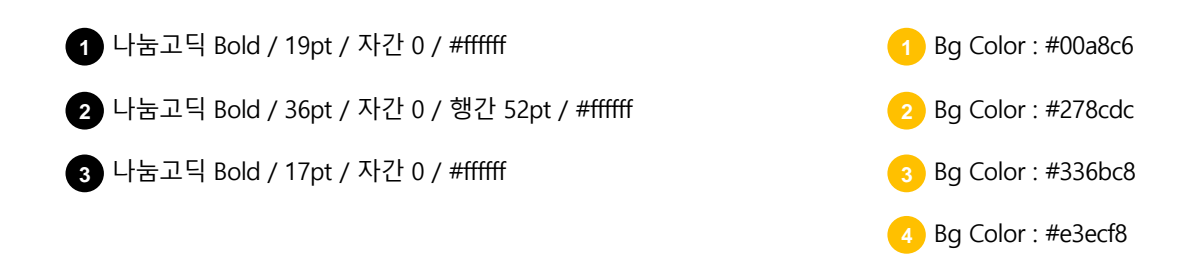

### 2. Common Grid – Main 상세

범농협 채용시스템 사이트에 대한 Detail Grid로 각각의 해당페이지 가이드에 준수하도록 한다.

#### (4) 채용공고 리스트

| Line : #238bcb | Line : #dd | dddd / 1px                   | W 950px  |         |            |                           |                |
|----------------|------------|------------------------------|----------|---------|------------|---------------------------|----------------|
| / 2px          | 1 시종       | 제목                           | 법인       | 지역      | 부서명        | 접수기간                      | Н 36рх         |
| Line : #dddddd | 2 계약직      | 3 약직 농협은행 인천 영업본부 일반계약직 NEW  | 4 NH농협은행 | 인천 전체   | 인천영업본부     | 5 2019.06.03 ~ 2019.06.08 | Н 34рх         |
| / 1px          | 파트타임       | 파트타이머 (울산) 중앙농협하나로마트 기간 NEW  | 농 · 축협   | 울산 전체   | 중앙농협 하나로마트 | 2019.06.10 ~ 2019.06.12   |                |
|                | 산전후대체직     | 기간제 근로자 (산전후대체직) 직원 모집 및 NEW | NH농협은행   | 경북 포항시  | 포항대신지점     | 2019.06.04 ~ 2019.06.08   |                |
|                | 전문직        | 내수농협 기능직(농약판매, 운전) 직원 채용 NEW | 농·축협     | 충북 청주시  | 내수농협       | 2019.06.17 ~ 2019.06.18   |                |
|                | 파트타임       | 농협은행 성주군청 출장소 사무지원직 (파트 NEW  | 농협경제지주   | 경북 성주군  | 성주군청 출장소   | 2019.06.03 ~ 2019.06.09   | 채용공고<br>25줄 노출 |
|                | 계약직        | 농협경제지주 보성군 연합사업단 일반계약직 NEW   | 농·축협     | 전남 보성군  | 보성군연합사업단   | 2019.06.03 ~ 2019.06.10   | -              |
|                | 기타직        | 하나로마트 영업지원직(경제)              | 농·축협     | 충남 예산군  | 동광양농업협동조합  | 2019.06.03 ~ 2019.06.04   |                |
|                | 명예퇴직자      | 의정부시청출장소 파트타이머               | NH농협은행   | 전남 광양시  | 의정부시청출장소   | 2019.06.10 ~ 2019.06.12   |                |
|                | 계약직        | 계약직 농협은행 인천영업본부 일반계          | NH농협은행   | 인천 전체   | 인천영업본부     | 2019.06.03 ~ 2019.06.08   |                |
|                | 파트타임       | 파트타이머 (울산)중앙농협하나로마트 기간       | 농·축협     | 울산 전체   | 중앙농협 하나로마트 | 2019.06.10 ~ 2019.06.12   |                |
|                | W 100px    | W 302px                      | W 112px  | W 108px | W 148px    | W 180px                   |                |

1 나눔고딕 ExtraBold / 14pt / 자간 0 / #238bcb

2 나눔고딕 Bold / 12pt / 자간 0 / #ffffff

3 나눔고딕 Regular / 13pt / 자간 0 / #222222

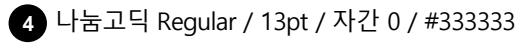

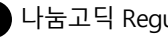

5 나눔고딕 Regular / 12pt / 자간 0 / #444444

### 2. Common Grid – Main 상세

범농협 채용시스템 사이트에 대한 Detail Grid로 각각의 해당페이지 가이드에 준수하도록 한다.

(5) 퀵배너 W 68px H 18px NH Н 64рх 농협 H 16px NH Н 64рх Bank Н 296рх ଅ H 64px 농업몰 Н 15рх Н 74рх Н 8рх 합격자조회 H 15px TOP ^ Н 30рх

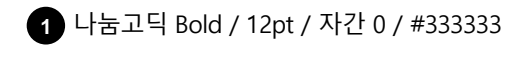

2 나눔고딕 Bold / 13pt / 자간 0 / #ffffff

#### Overview

### 1. Common Layout - Sub

서브에 해당하는 레이아웃으로 LNB 없이 4단 그리드 기준으로 정의한다. 색 처리 되어 있는 부분은 공통영역이며, 레이아웃 변경은 불가하다.

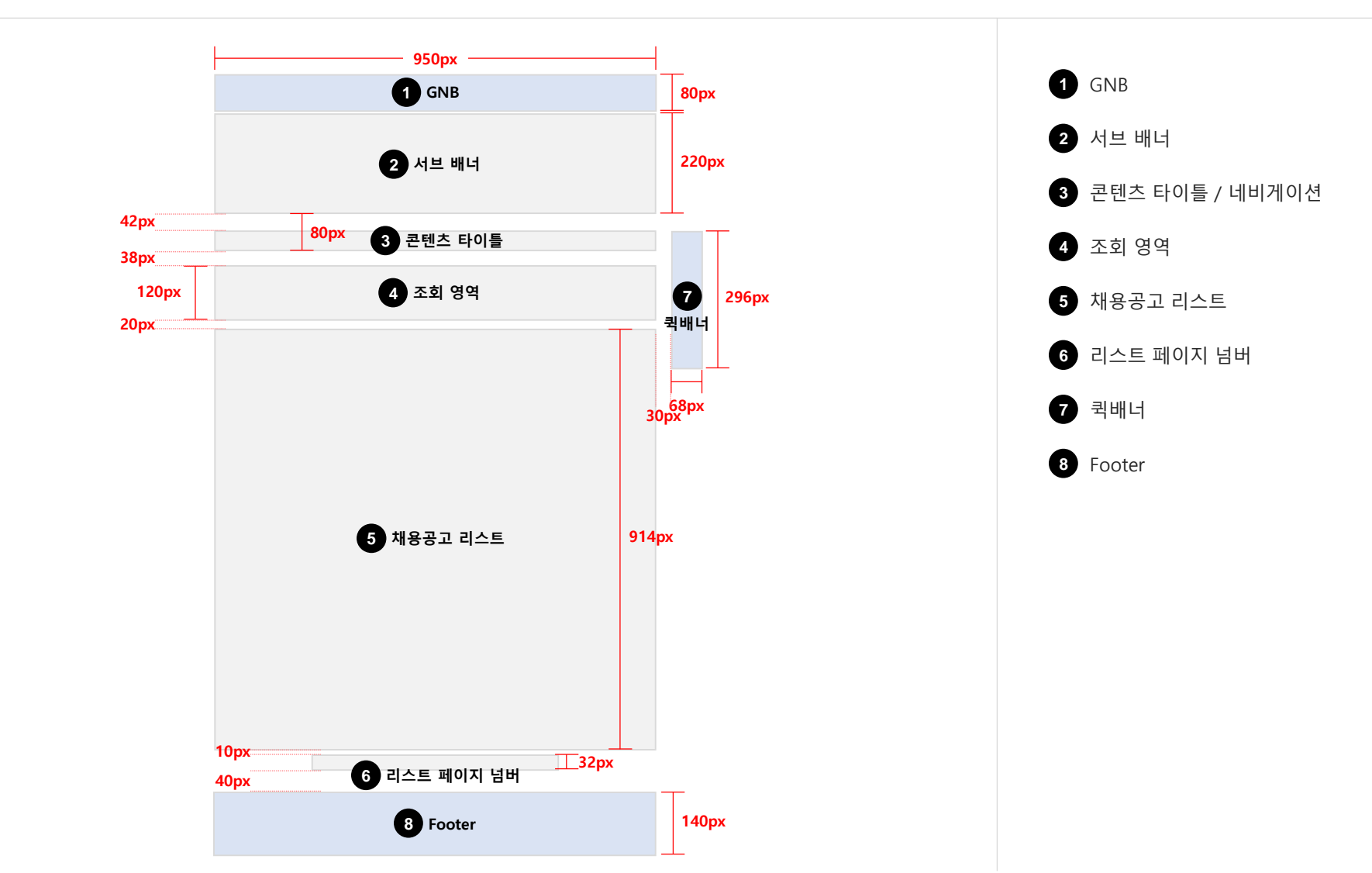

### 2. Common Grid - Sub

서브에 해당하는 레이아웃으로 LNB 없이 4단 그리드 기준으로 정의한다.

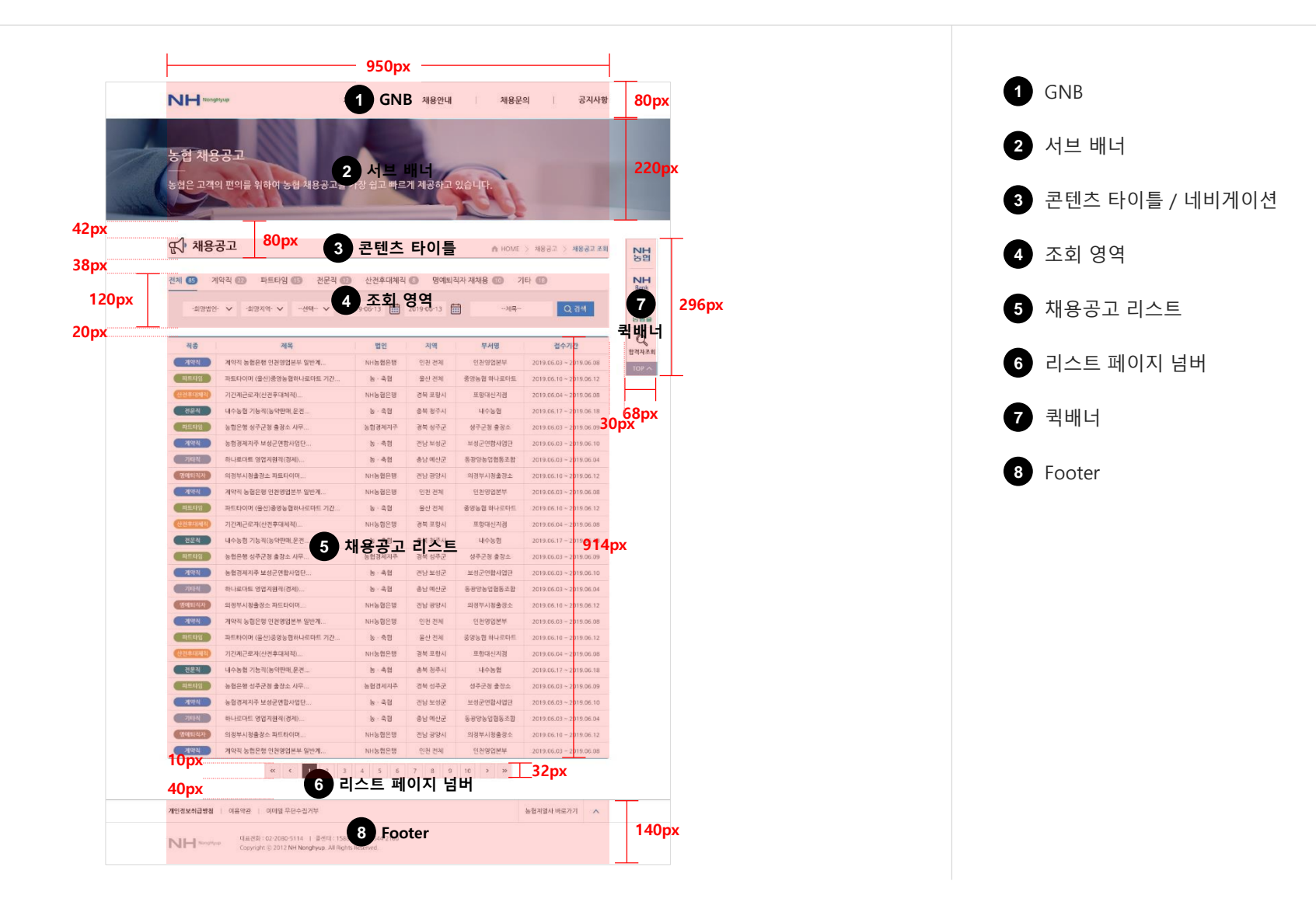

### 2. Common Grid – Main 상세

범농협 채용시스템 사이트에 대한 Detail Grid로 각각의 해당페이지 가이드에 준수하도록 한다.

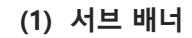

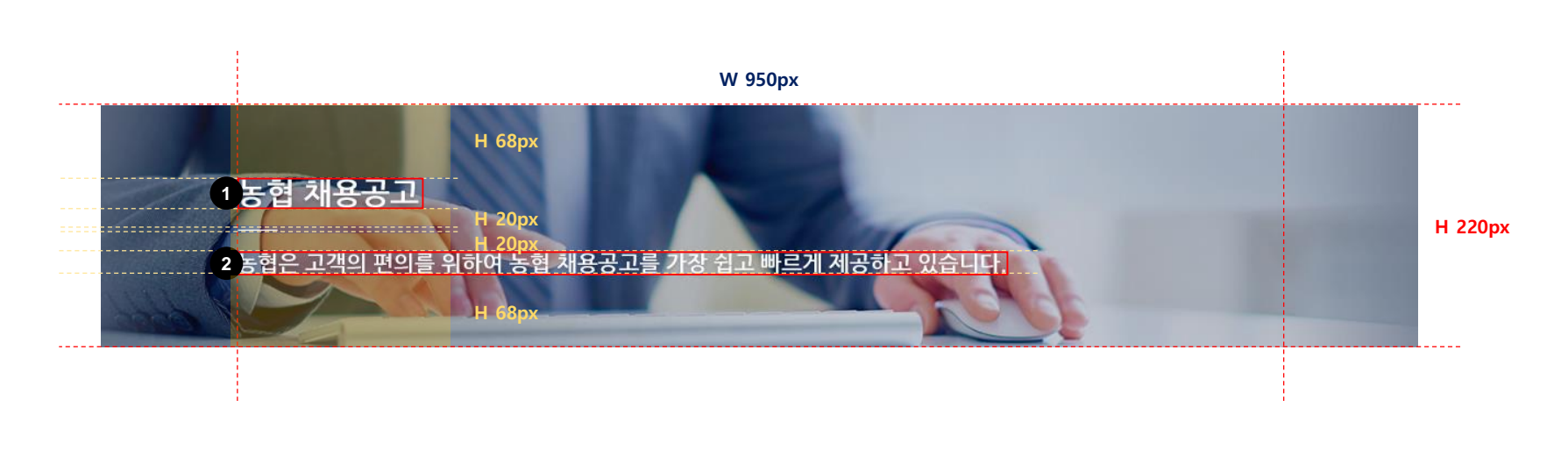

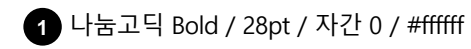

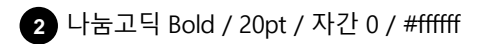

### 2. Common Grid – Main 상세

범농협 채용시스템 사이트에 대한 Detail Grid로 각각의 해당페이지 가이드에 준수하도록 한다.

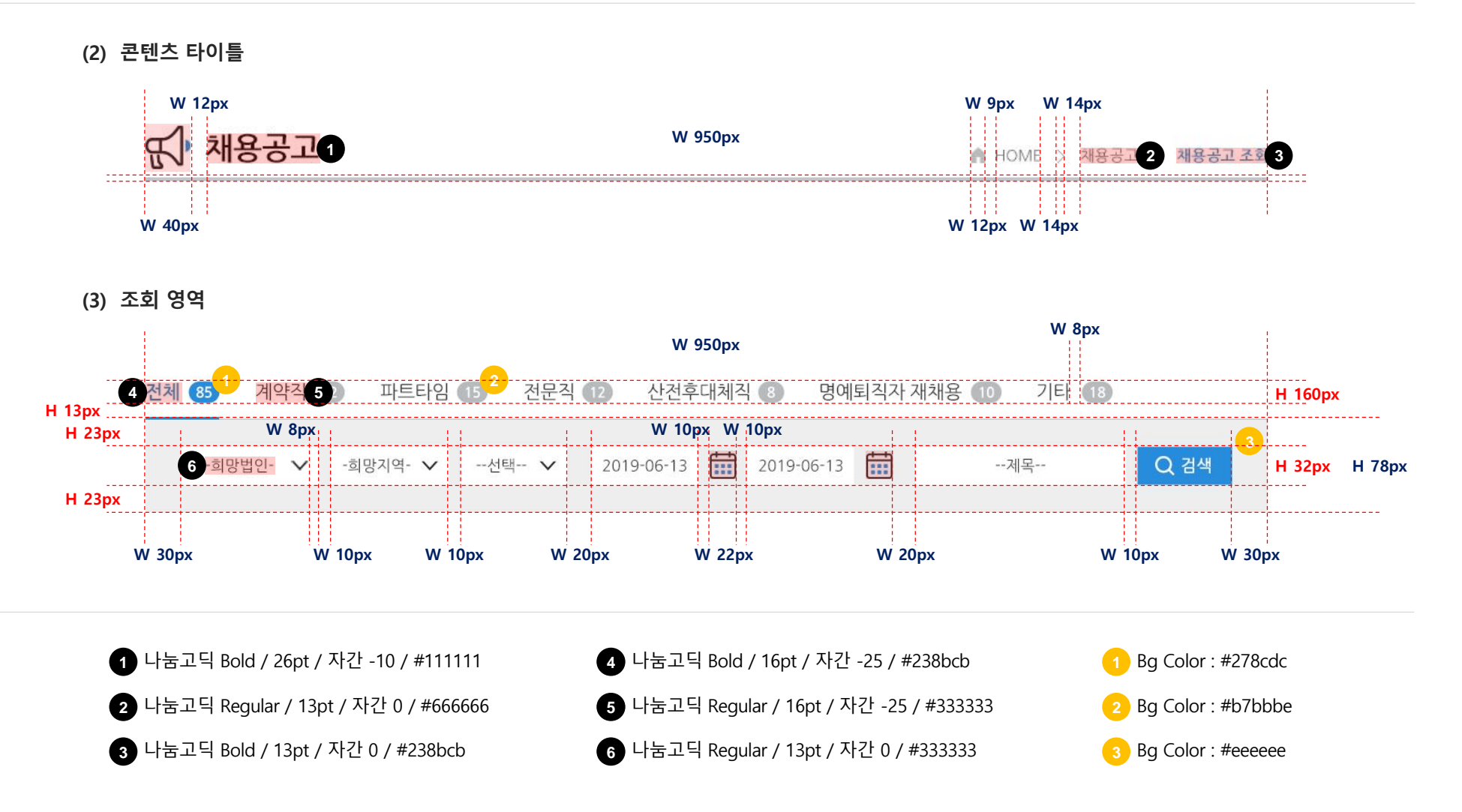

### 3. Color System

제시된 색상을 기준으로 Color를 사용하되, 글꼴의 경우 전경글꼴과 배경색의 명암대비는 아래의 기준을 만족해야 한다.

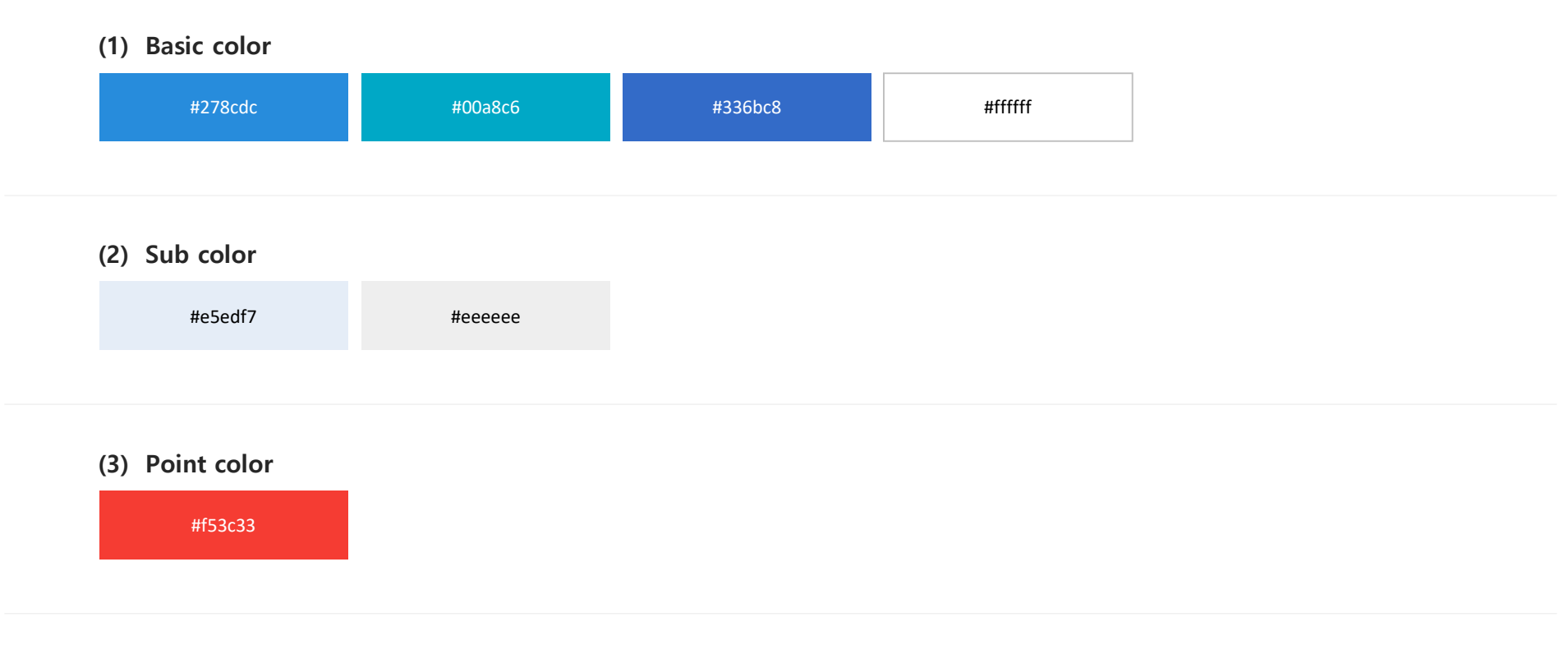

#### (4) Text color

| #111111 | #222222 | #333333 | #555555 | #ffffff |
|---------|---------|---------|---------|---------|
| #238bcb | #336bc8 | #1f37cd | #f53c33 | #cd1f71 |

#### Overview

#### 3. Color System

제시된 색상을 기준으로 Color를 사용하되, 글꼴의 경우 전경글꼴과 배경색의 명암대비는 아래의 기준을 만족해야 한다.

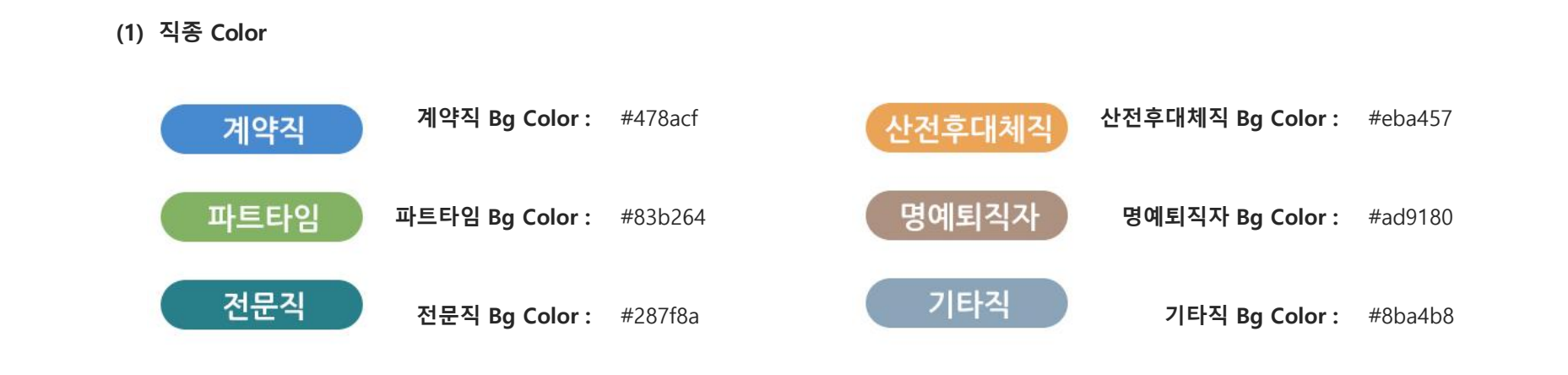

#### (2) 상태 Color

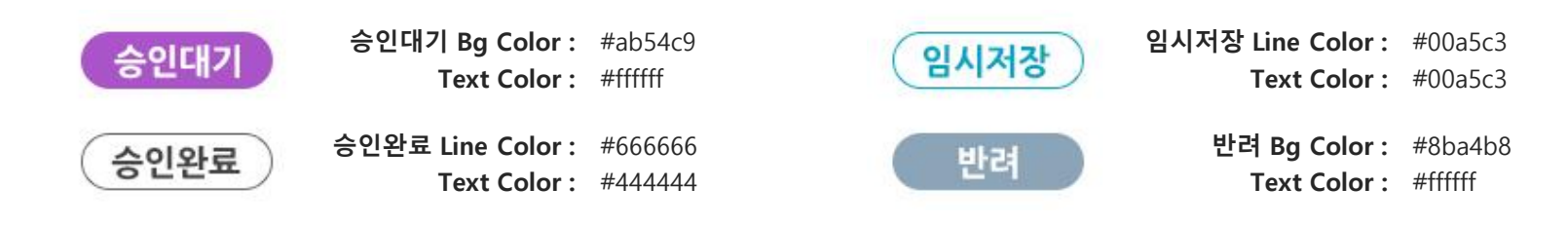

범농협 채용시스템 재구축 프로젝트 Design Style Guide

## **II**. Font System

- 1. Common Font
- 2. Body Font
- 3. Bullet

Overview

### 1. Common Font

아래에 제시된 기준 폰트는 범농협 채용시스템 사이트에 사용되는 주요 폰트이며, 각 항목별 페이지의 폰트 시스템에 따라 적용한다.

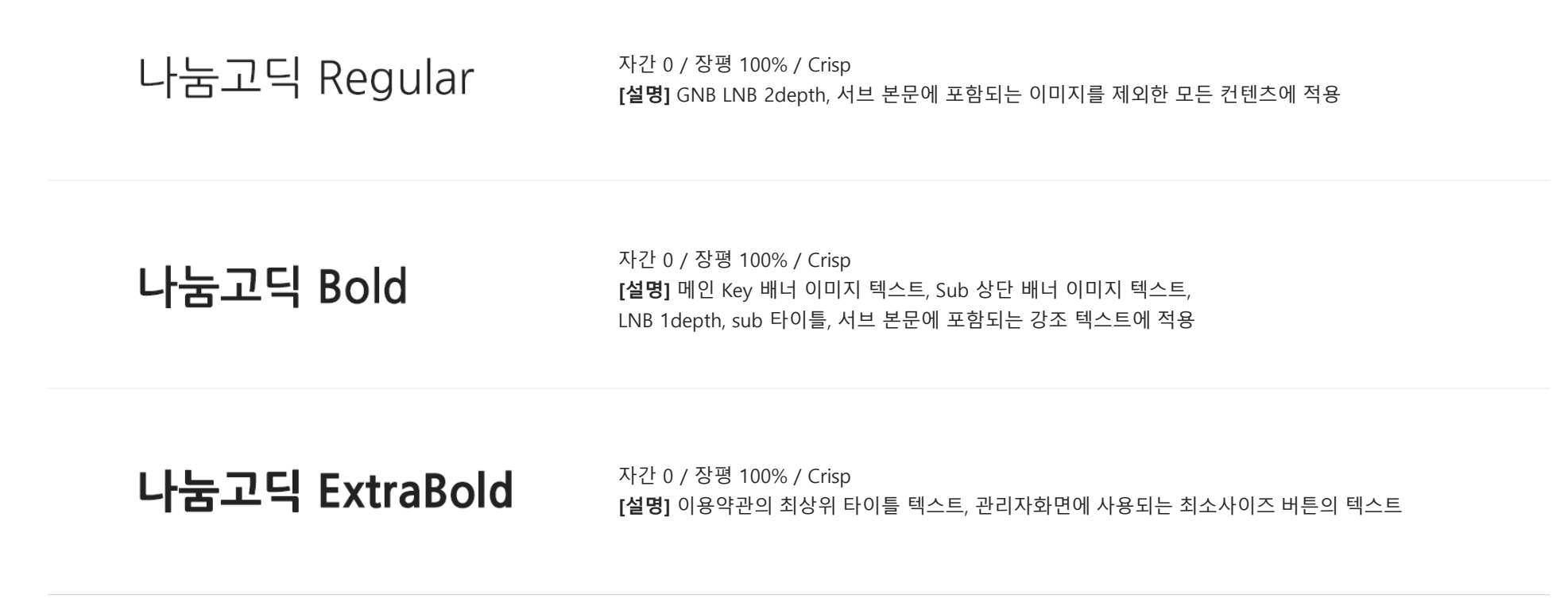

### 2. Body Font

범농협 채용시스템 사이트에 대한 텍스트 타입 정의로 Depth 별 스타일에 따라 적용한다.

● 1뎁스 타이틀

### 2 2뎁스 타이틀

- 3 3뎁스 컨텐츠 타이틀
- 4 컨텐츠 내 본문 중, <mark>중요문장 강조형</mark>입니다.
- 5 컨텐츠 내 본문 중, 14pt 중요문장 기본형입니다.
- 6 컨텐츠 내 본문 중, 14pt 중요문장 강조형입니다.

7 컨텐츠 내 본문 중, 12pt 중요문장 기본형입니다.
8 컨텐츠 내 본문 중, 12pt 중요문장 강조형입니다.

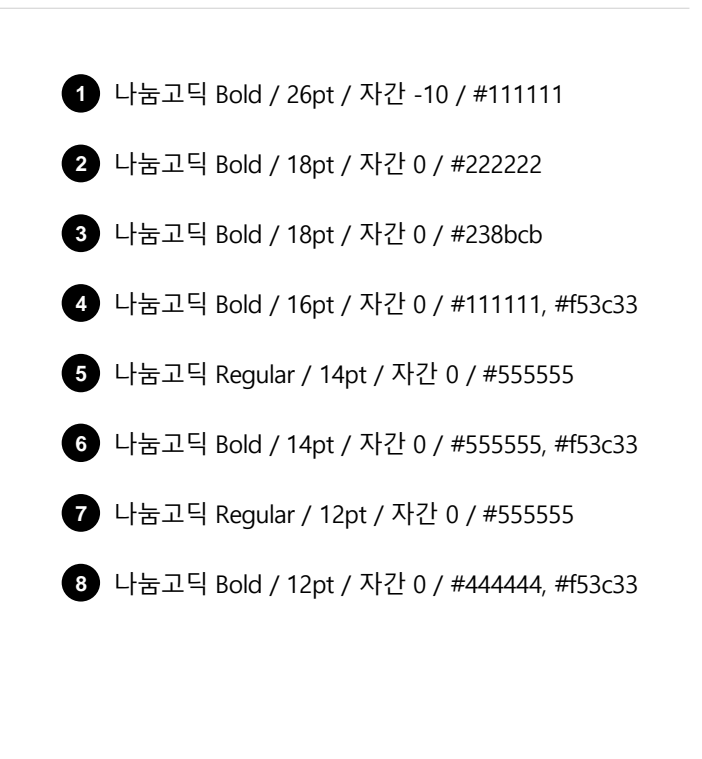

#### 3. Bullet

Body의 Bullet 처리가 필요할 때 사용한다.

#### (1) 컨텐츠 강조형 블릿

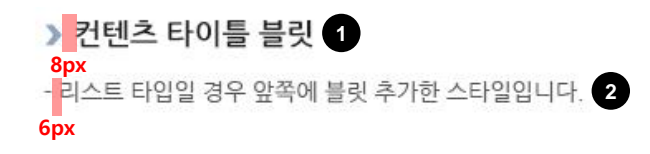

#### (2) 1뎁스 블릿

▶ 리스트 타입일 경우 앞쪽에 블릿 추가한 스타일입니다. 3 8px

#### (3) 2뎁스 블릿

리스트 타입일 경우 앞쪽에 블릿 추가한 스타일입니다.
 리스트 타입일 경우 앞쪽에 블릿 추가한 스타일입니다.
 6px

#### (4) 3뎁스 블릿

- 뎁스가 추가될 경우 앞쪽에 - 이 추가된 스타일입니다. 5 - 뎁스가 추가될 경우 앞쪽에 - 이 추가된 스타일입니다. 6px

#### (5) 4뎁스 블릿

· 뎁스가 추가될 경우 앞쪽에 · 이 추가된 스타일입니다.
 · 뎁스가 추가될 경우 앞쪽에 · 이 추가된 스타일입니다.
 8px

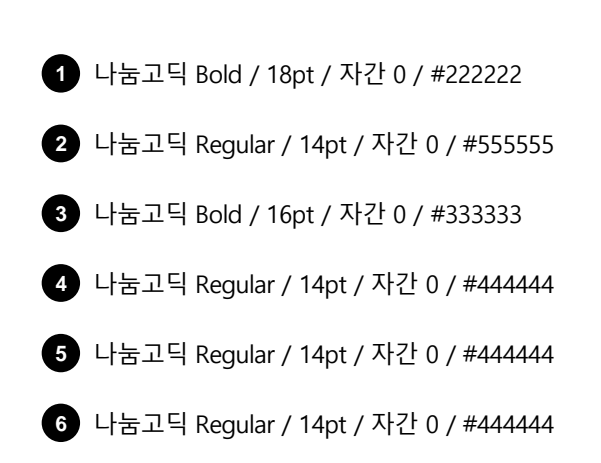

### 3. Bullet

Body의 Bullet 처리가 필요할 때 사용한다.

(6) 필수정보 표기형 블릿

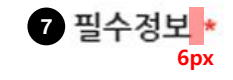

7 나눔고딕 Bold / 14pt / 자간 0 / #222222

범농협 채용시스템 재구축 프로젝트 Design Style Guide

### III. Tab & Table & List

- 1. Tab Style
- 2. Table Style
- 3. List Style
- 4. Step Style

### 1. Tab Style

범농협 채용시스템 사이트에 대한 Tab 타입으로 모든 페이지에 해당 가이드에 따라 선택하여 공통으로 적용한다.

#### (1) 기본 탭

- 기본형으로 제공되는 탭 스타일로 아래 형식에 맞게 사용한다.

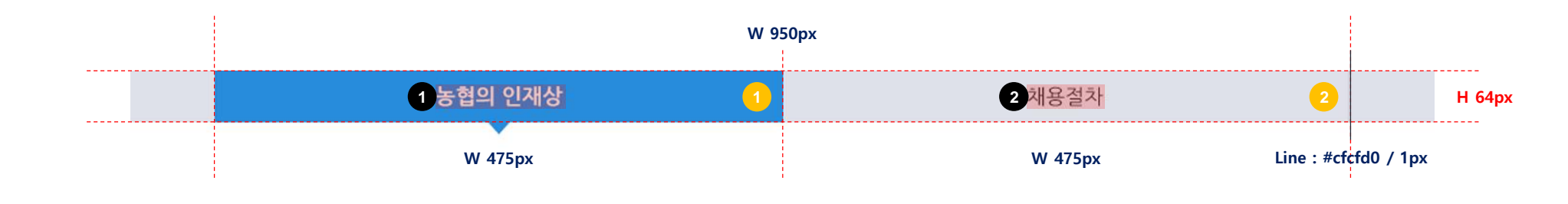

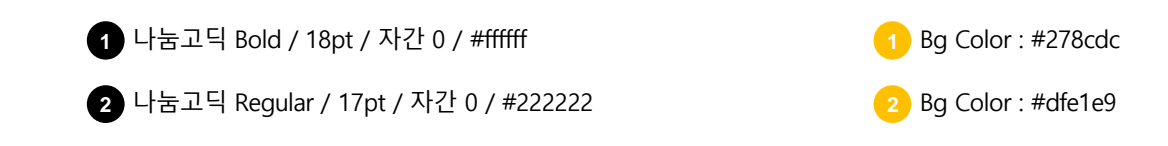

### 2. Table Style

범농협 채용시스템 사이트에 대한 Table 타입으로 모든 페이지에 해당 가이드에 따라 선택하여 공통으로 적용한다.

#### (1) 가로 테이블

- 테이블 타이틀이 가로로 노출되는 경우

· 전체 : 테이블의 가로 라인과 세로 라인을 함께 사용한다.

·라인 : 최상단 라인을 제외한 모든 라인은 두께 1px, 리스트 구분 라인은 #dddddd로 규정한다.

·배경:타이틀 영역 색상 값은 #e5edf7, 컨텐츠 영역 색상 값은 #ffffff로 규정한다.

·정렬 : 제목 및 일반 텍스트(중앙정렬) / 경우에 따라 텍스트 정렬은 바뀔 수 있다.

| Line : #555555<br>/ 2px<br>Line : #dddddd<br>/ 1px |             | W 950px    |        |
|----------------------------------------------------|-------------|------------|--------|
|                                                    | 1 자격구분      | 지원자격 1     | Н 44рх |
|                                                    | 2 학력        | 대출 2       | Н 34рх |
|                                                    | 견공          | 이공계        |        |
|                                                    | 성적          | 3.8 이상     |        |
|                                                    | 어학          | 토익 / 토플    |        |
| Line : #999999                                     | 우대사항        | 자격증 우대     |        |
| / 1px                                              |             |            |        |
|                                                    | Line : #ddo | dddd / 1px | 1      |

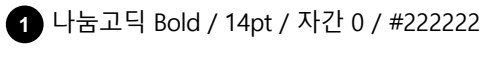

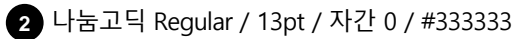

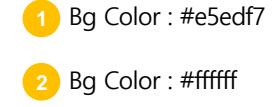

### Ⅲ. Tab & Table & List

### 2. Table Style

범농협 채용시스템 사이트에 대한 Table 타입으로 모든 페이지에 해당 가이드에 따라 선택하여 공통으로 적용한다.

#### (2) 세로 테이블 + 입력 폼

- 테이블 타이틀이 세로로 노출되는 경우

· 전체 : 테이블의 가로 라인과 세로 라인을 함께 사용한다.

·라인: 최상단 라인을 제외한 모든 라인은 두께 1px, 리스트 구분 라인은 #dddddd로 규정한다.

·배경 : 타이틀 영역 색상 값은 #e5edf7, 컨텐츠 영역 색상 값은 #ffffff로 규정한다.

· 정렬 : 제목 텍스트는 20px 여백을 두고 좌측정렬로 한다.

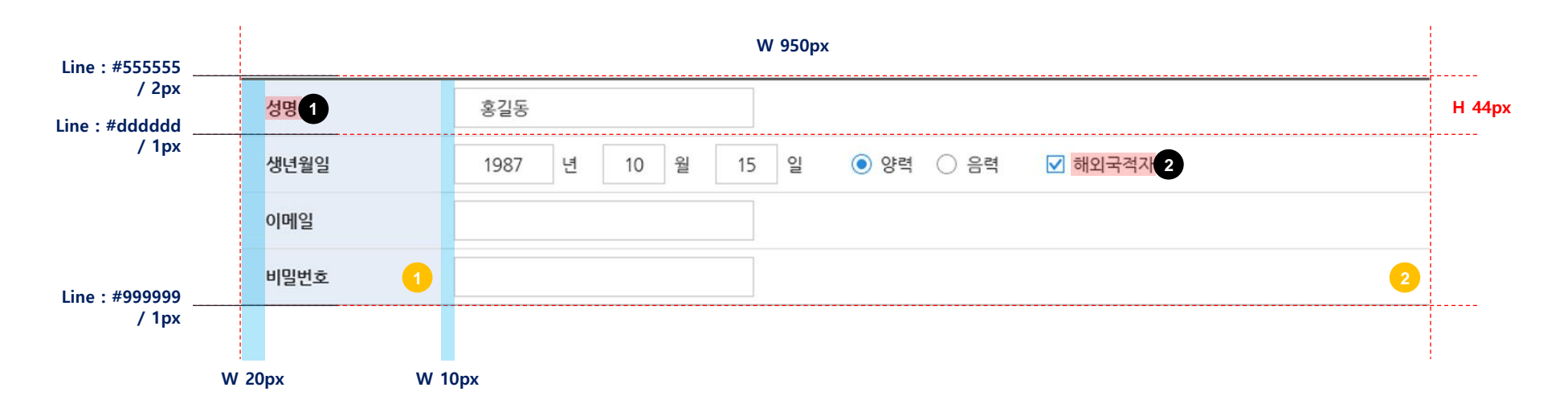

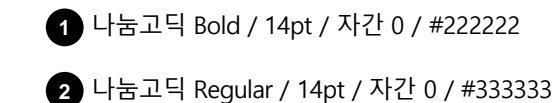

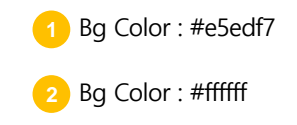

### 3. List Style

범농협 채용시스템 사이트에 대한 List 타입으로 모든 페이지에 해당 가이드에 따라 선택하여 공통으로 적용한다.

#### (1) 기본 리스트

| line : #238bcb | Line:#dd | dddd / 1px                   | W 950px  |         |            |                           |                       |
|----------------|----------|------------------------------|----------|---------|------------|---------------------------|-----------------------|
| / 2px          | 1 목종     | 제목                           | 법인       | 지역      | 부서명        | 접수기간                      | Н 36рх                |
| Line : #dddddd | 2 세약직    | 3 약직 농협은행 인천 영업본부 일반계약직 NEW  | 4 NH농협은행 | 인천 전체   | 인천영업본부     | 5 2019.06.03 ~ 2019.06.08 | Н 34рх                |
| / 1px          | 파트타임     | 파트타이머 (울산) 중앙농협하나로마트 기간 NEW  | 농·축협     | 울산 전체   | 중앙농협 하나로마트 | 2019.06.10 ~ 2019.06.12   |                       |
|                | 산전후대체직   | 기간제 근로자 (산전후대체직) 직원 모집 및 NEW | NH농협은행   | 경북 포항시  | 포항대신지점     | 2019.06.04 ~ 2019.06.08   |                       |
|                | 전문직      | 내수농협 기능직(농약판매, 운전) 직원 채용 NEW | 농·축협     | 충북 청주시  | 내수농협       | 2019.06.17 ~ 2019.06.18   |                       |
|                | 파트타임     | 농협은행 성주군청 출장소 사무지원직 (파트 NEW  | 농협경제지주   | 경북 성주군  | 성주군청 출장소   | 2019.06.03 ~ 2019.06.09   | 채용공고<br>25줄 노출        |
|                | 계약직      | 농협경제지주 보성군 연합사업단 일반계약직 NEW   | 농·축협     | 전남 보성군  | 보성군연합사업단   | 2019.06.03 ~ 2019.06.10   | 1<br>1<br>1<br>1<br>1 |
|                | 기타직      | 하나로마트 영업지원직(경제)              | 농·축협     | 충남 예산군  | 동광양농업협동조합  | 2019.06.03 ~ 2019.06.04   |                       |
|                | 명예퇴직자    | 의정부시청출장소 파트타이머               | NH농협은행   | 전남 광양시  | 의정부시청출장소   | 2019.06.10 ~ 2019.06.12   |                       |
|                | 계약직      | 계약직 농협은행 인천영업본부 일반계          | NH농협은행   | 인천 전체   | 인천영업본부     | 2019.06.03 ~ 2019.06.08   |                       |
|                | 파트타임     | 파트타이머 (울산)중앙농협하나로마트 기간       | 농·축협     | 울산 전체   | 중앙농협 하나로마트 | 2019.06.10 ~ 2019.06.12   |                       |
|                | W 100px  | W 302px                      | W 112px  | W 108px | W 148px    | W 180px                   |                       |

1 나눔고딕 ExtraBold / 14pt / 자간 0 / #238bcb

2 나눔고딕 Bold / 12pt / 자간 0 / #ffffff

3 나눔고딕 Regular / 13pt / 자간 0 / #222222

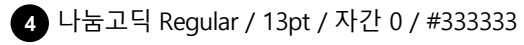

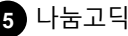

5 나눔고딕 Regular / 12pt / 자간 0 / #444444

### 3. List Style

범농협 채용시스템 사이트에 대한 List 타입으로 모든 페이지에 해당 가이드에 따라 선택하여 공통으로 적용한다.

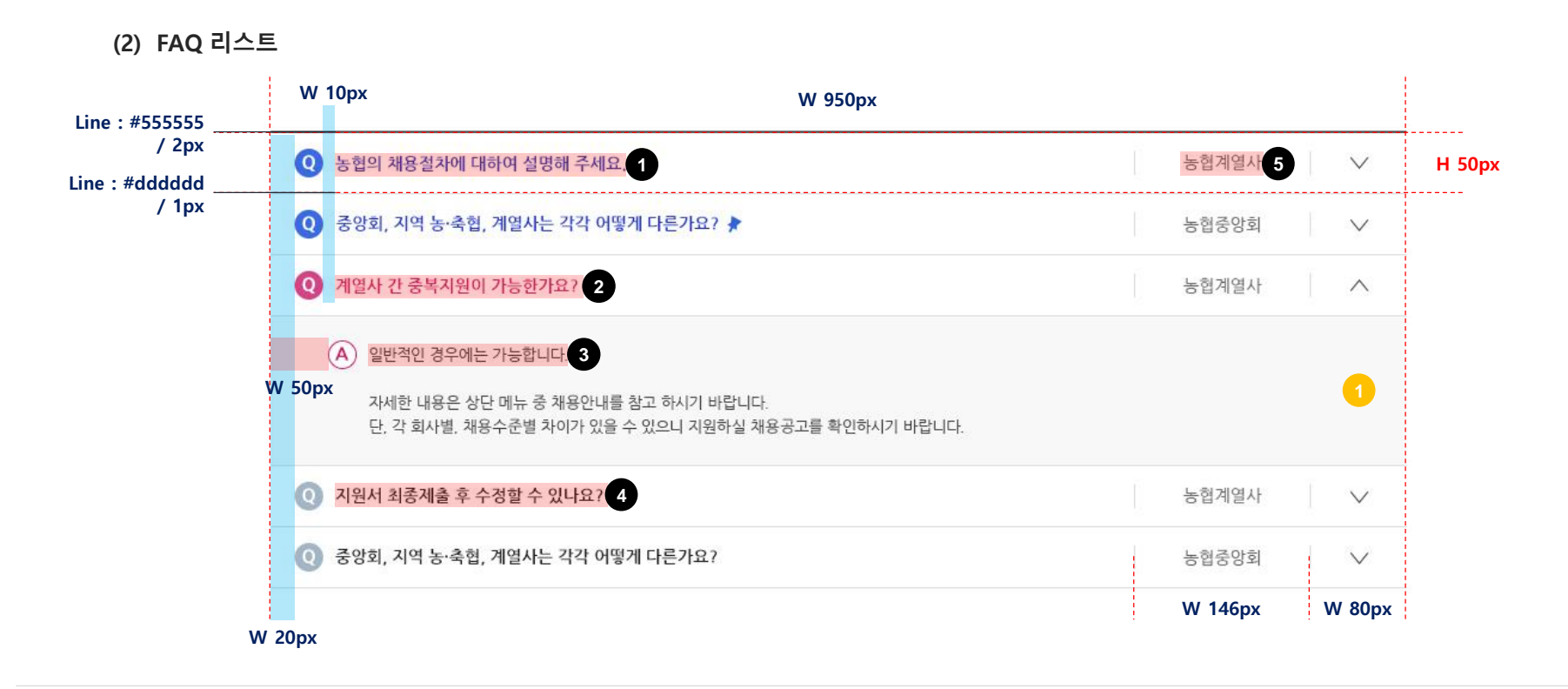

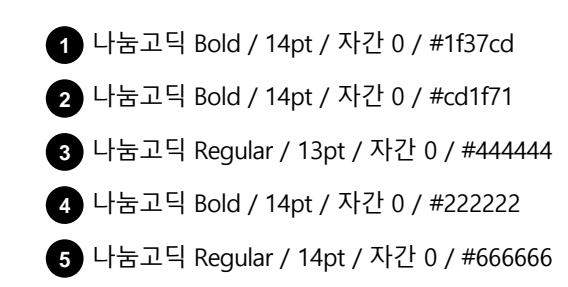

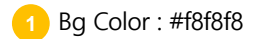

범농협 채용시스템 사이트에 대한 Step 타입으로 모든 페이지에 해당 가이드에 따라 선택하여 공통으로 적용한다.

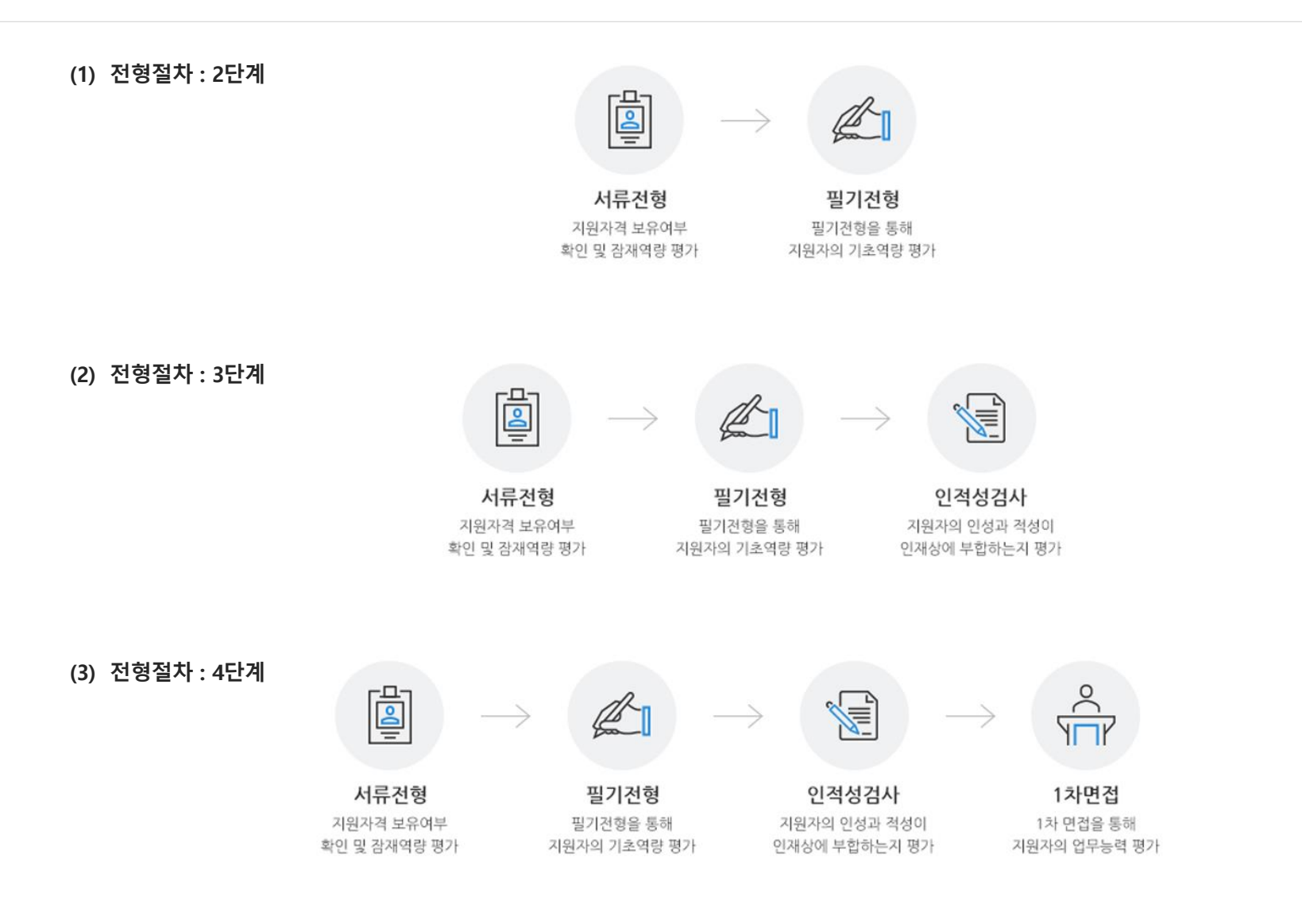

범농협 채용시스템 사이트에 대한 Step 타입으로 모든 페이지에 해당 가이드에 따라 선택하여 공통으로 적용한다.

(4) 전형절차 : 5단계 Š 서류전형 필기전형 인적성검사 1차면접 2차면접 지원자격 보유여부 필기전형을 통해 지원자의 인성과 적성이 1차 면접을 통해 2차 면접을 통해 인재상에 부합하는지 평가 지원자의 업무능력 평가 지원자의 업무능력 평가 확인 및 잠재역량 평가 지원자의 기초역량 평가 (5) 전형절차:6단계 서류전형 필기전형 인적성검사 지원자격 보유여부 필기전형을 통해 지원자의 인성과 적성이 확인 및 잠재역량 평가 지원자의 기초역량 평가 인재상에 부합하는지 평가 3차면접 신체검사 최종합격 2차 면접을 통해 지정된기관을 통해 합격 통보 및 지원자의 업무능력 평가 신체검사를 진행 최종입사 안내

Overview

범농협 채용시스템 사이트에 대한 Step 타입으로 모든 페이지에 해당 가이드에 따라 선택하여 공통으로 적용한다.

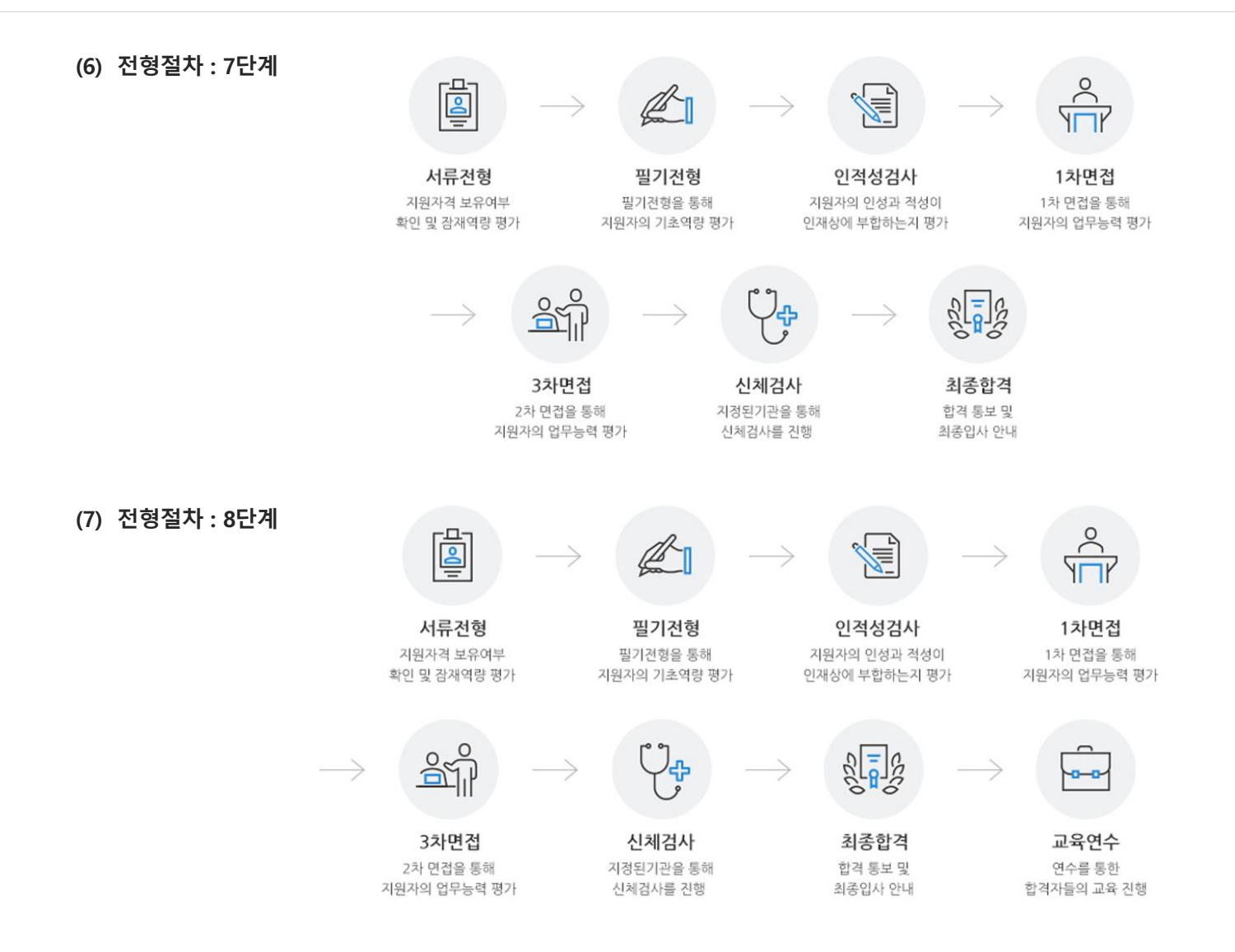

범농협 채용시스템 사이트에 대한 Step 타입으로 모든 페이지에 해당 가이드에 따라 선택하여 공통으로 적용한다.

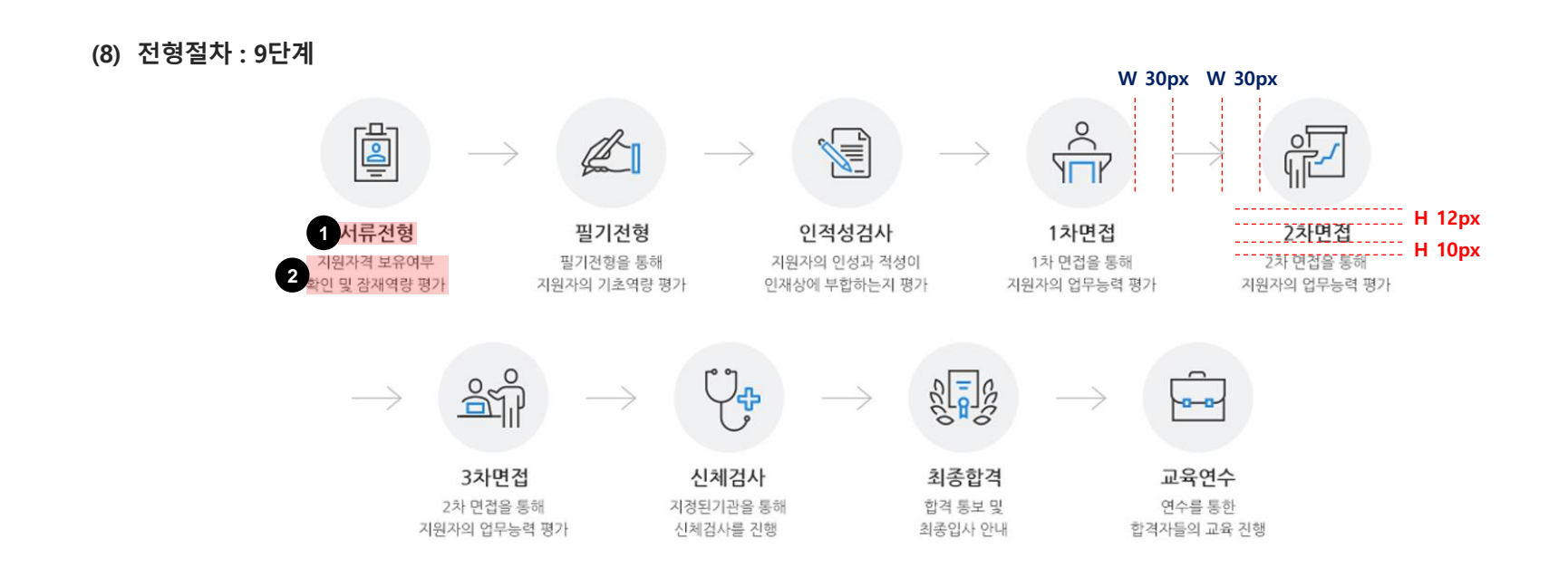

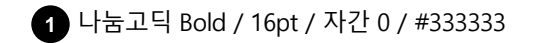

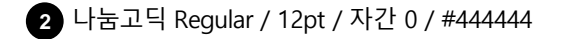

범농협 채용시스템 재구축 프로젝트 Design Style Guide

### **IV. Popup**

- 1. Window Popup
- 2. Layer Popup

### 1. Window Popup 예시

범농협 채용시스템 사이트에 대한 Popup 타입으로 모든 페이지에 해당 가이드에 따라 선택하여 공통으로 적용한다.

#### (1) 테이블 기본 Popup

| 법  | 인명 | 계열사        | ~       | 계열시 | ł N   |
|----|----|------------|---------|-----|-------|
| 부  | 서명 |            |         |     |       |
| 선택 | ų  | 법인명        | 부서코드    | =   | 부서명   |
|    | 농  | 협은행        | 1760010 | 01  | 인사기획팀 |
|    | 농  | 협은행        | 1760010 | 02  | 개발팀   |
|    |    |            | 1700010 | 03  | 재경팀   |
|    | 농  | 협은행        | 1760010 |     |       |
|    | 농  | 협은행<br>협은행 | 1760010 | 04  | 회계팀   |

#### (2) 부가설명 추가 Popup

|                                                                                       | 입사지원서 적                                                                 | 악성안내                                                                     |                                          |                                         |
|---------------------------------------------------------------------------------------|-------------------------------------------------------------------------|--------------------------------------------------------------------------|------------------------------------------|-----------------------------------------|
| 채용 전형 안내                                                                              |                                                                         |                                                                          |                                          |                                         |
|                                                                                       |                                                                         |                                                                          |                                          |                                         |
| <b>서류전형</b><br>지원자격 보유여부<br>확인 및 잠재역량 평가                                              | <b>필기전형</b><br>필기전형을 통해<br>지원자의 기초역량 평가                                 | <b>인적성검사</b><br>지원자의 인성과 적성이<br>인재상에 부합하는지 평가                            | <b>1차면접</b><br>1차 면접을 통해<br>지원자의 업무능력 평가 | <b>2차면접</b><br>2차 면접을 통해<br>지원자의 업무능력 평 |
| 필수 인적사항                                                                               |                                                                         |                                                                          |                                          |                                         |
| <ul> <li>사진등록: 사진등록<br/>입사지원서에 첨부도<br/>사진크기는 113 x 1/</li> <li>성명(한자): 한글을</li> </ul> | :/수정 버튼을 클릭하고 등<br> 는 사진 파일은 JPG, GII<br>42픽셀을 맞추어 주셔야<br>입력한 후 한자키를 이용 | 등록할 사진 파일을 찾아 올<br>F 형식이어야 하며, 파일 크<br>이미지 왜곡이 없습니다.<br>하여 해당 글자를 찾아 입네. | :립니다.<br>기는 50Kbyte이내여야 합니<br>력합니다.      | 니다.                                     |
| 성명 중 표준한자 48<br>- 주소 : 현재 본인에거<br>우편번호 검색 버튼<br>기입됩니다. 이 때 해                          | 300사 이외의 해당되지 원<br>   연락이 가능한 주소를 {<br>을 누른 후 본인 주소지의<br>당 동/읍/면이 없을 경우 | &는 글사는 한글로 입력하<br>입력하여 주십시오.<br>지역명(동/읍/면)을 텍스트<br>근접도의 우편번호를 선택         | 며 수십시오.<br>트로 검색 후 선택하면 해당 !<br>하시면 됩니다. | 내용이 자동으로                                |

#### > 자격증/면허정보

자격증/면허 입력은 검색기능을 이용하여 자격증/면허를 검색하여 입력하여 주십시요.

#### > 자기소개서

자기소개서의 구분별 항목에 따라 해당하는 내용을 기재하고 각 항목은 공백을 포함하여 글자계한이 있사오니 유의하여 국성해 주시기 바랍니다. 자기소개서 작성시 워드나 한글프로그램에서 '복사'하여 '붙여넣기'를 할 경우 입사지원서 등록의 예러요인이 될 수 있으니 자기소개서 작성시 특수운자나 기호 등을 입력할 경우 입사지원서 등록시 예러발생의 요인이 되오니 특수문자나 기호의 입력을 삼가해주시기 바랍니다.

#### > 서약서

지원서 상의 모든 기재사항은 사실과 다름없음을 확인하며, 차후 작성내용이 허위임이 판명될 경우 합격이 취소 처리되더라도 이의를 계기하지 않을 것을 서약합니다.

### 1. Window Popup 상세

범농협 채용시스템 사이트에 대한 Popup 타입으로 모든 페이지에 해당 가이드에 따라 선택하여 공통으로 적용한다.

#### (1) 테이블 기본 Popup

- Window Popup의 width값은 팝업 내 콘텐츠의 내용 및 분량에 따라 각각 500px / 664p / 784px로 규정한다.

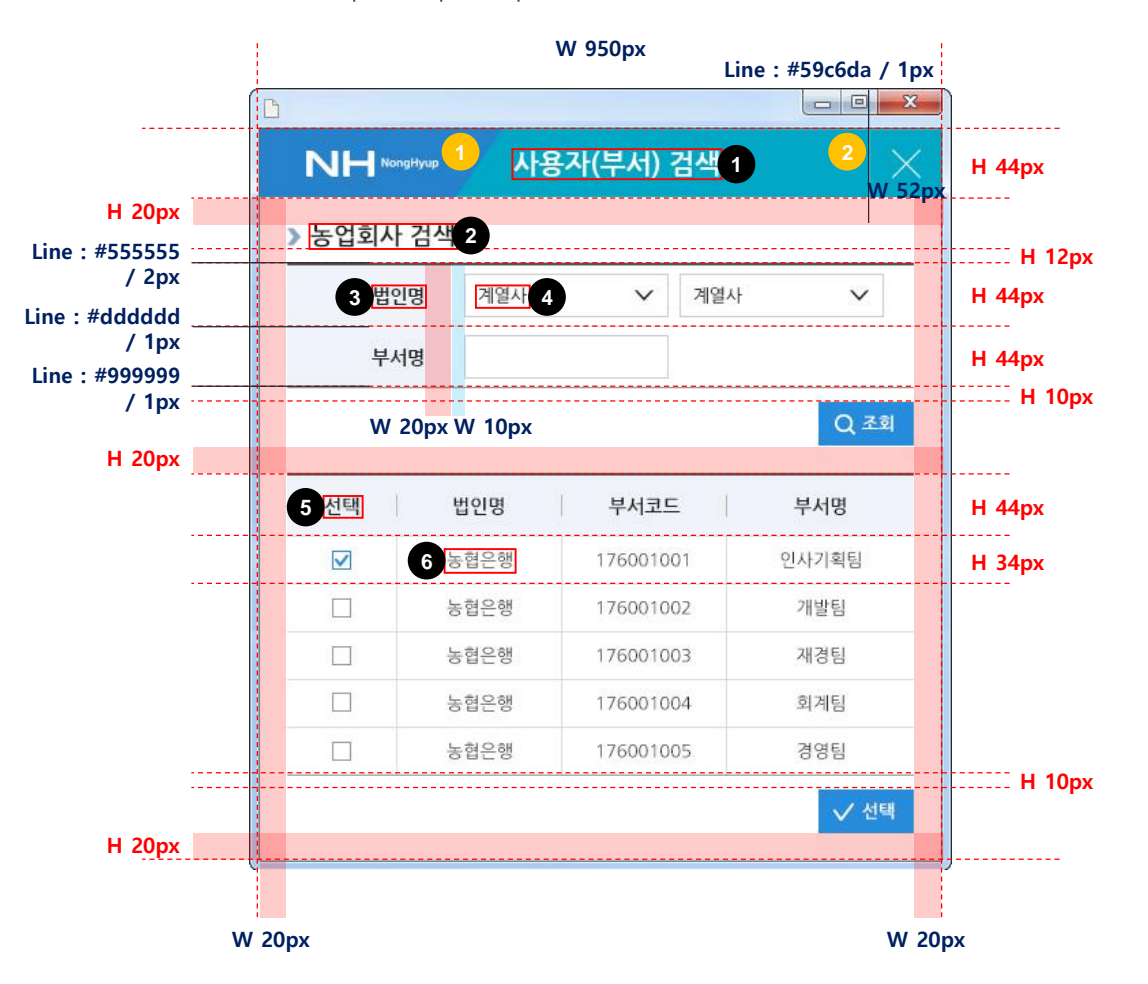

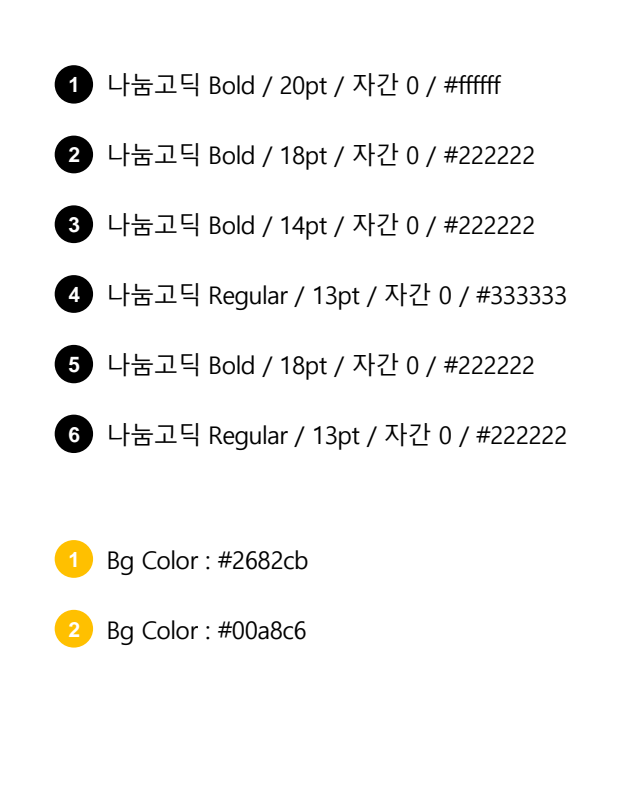

### 1. Window Popup 상세

범농협 채용시스템 사이트에 대한 Popup 타입으로 모든 페이지에 해당 가이드에 따라 선택하여 공통으로 적용한다.

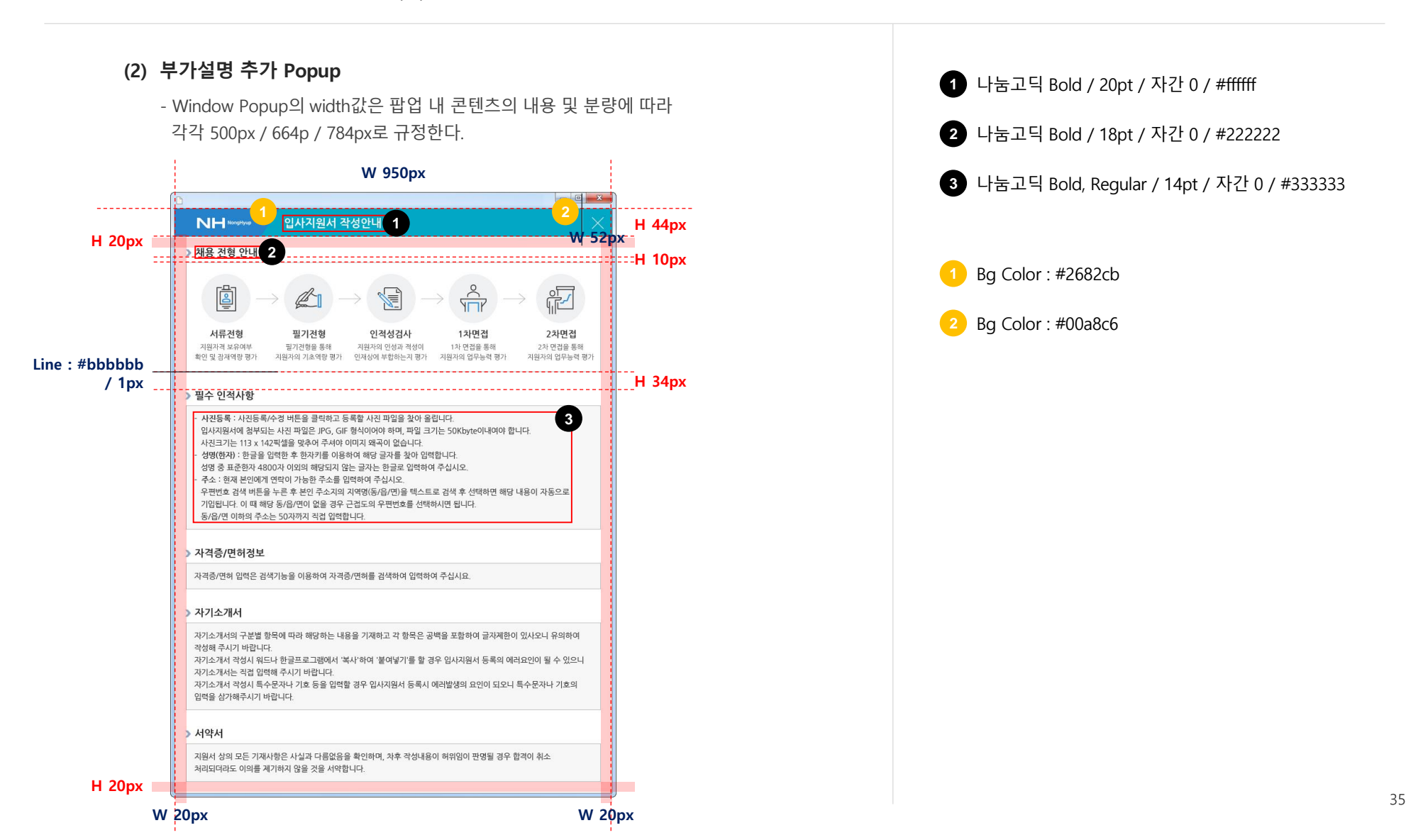

### 2. Layer Popup 예시

범농협 채용시스템 사이트에 대한 Popup 타입으로 모든 페이지에 해당 가이드에 따라 선택하여 공통으로 적용한다.

(1) 기본 Popup (내용이 1줄일 경우)

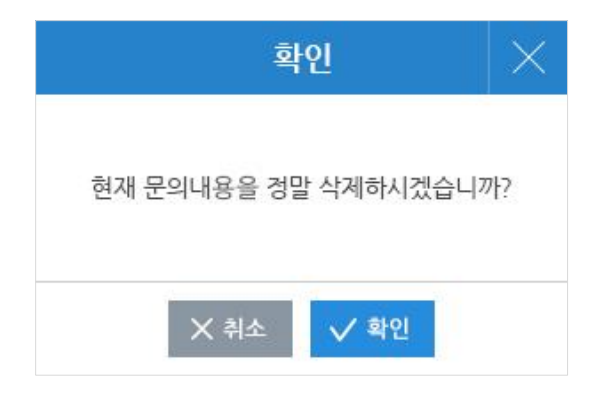

(2) 기본 Popup (내용이 2줄일 경우)

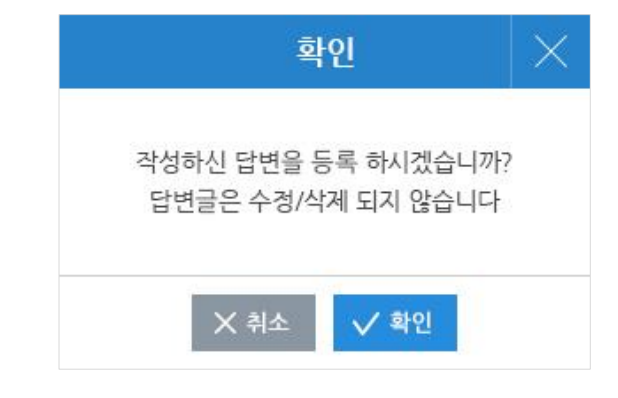

(3) 기본 Popup (내용이 3줄일 경우)

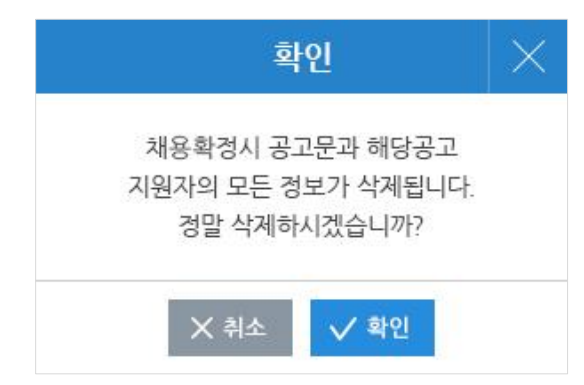

### 2. Layer Popup 상세

범농협 채용시스템 사이트에 대한 Popup 타입으로 모든 페이지에 해당 가이드에 따라 선택하여 공통으로 적용한다.

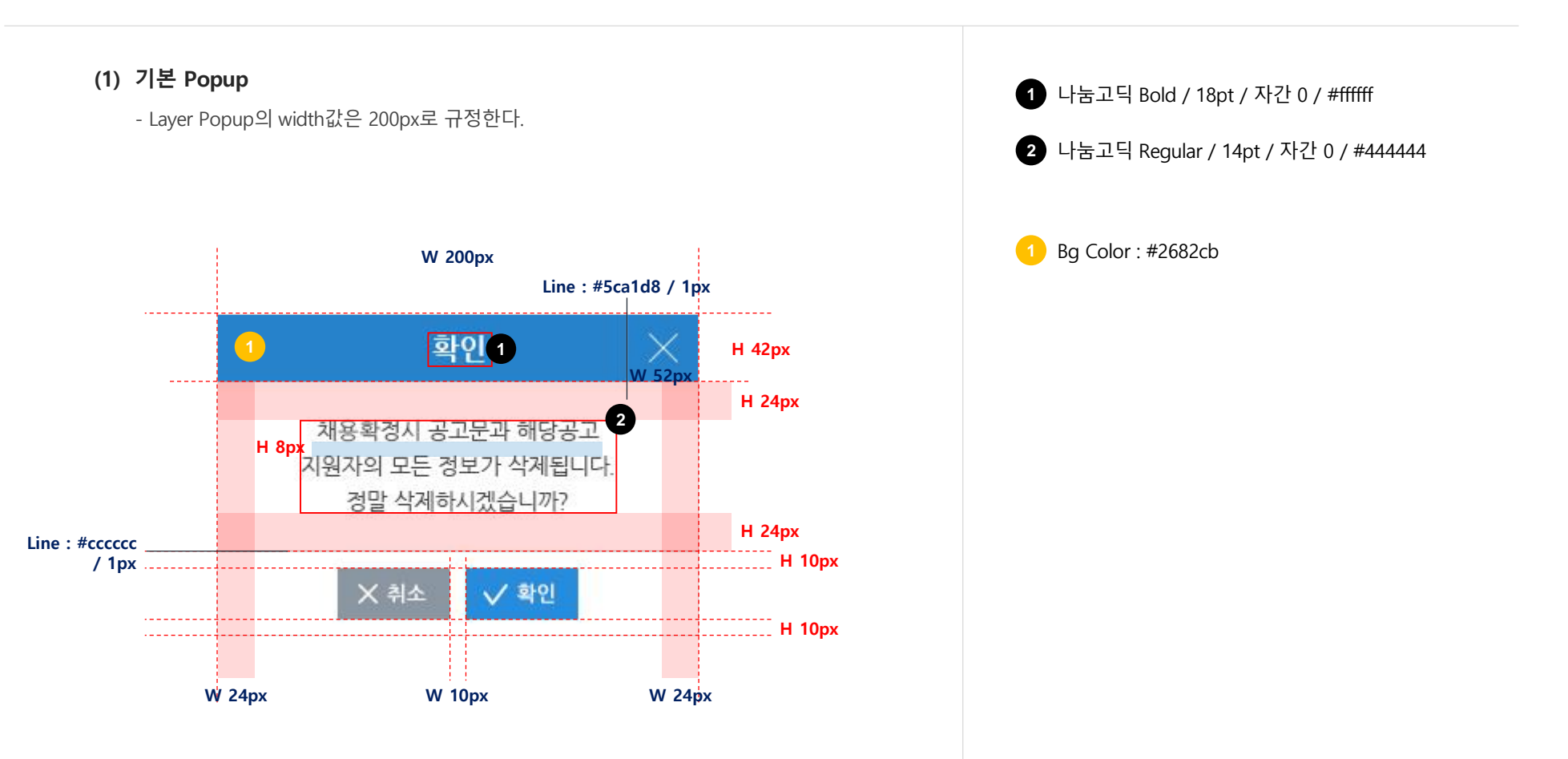

범농협 채용시스템 재구축 프로젝트 Design Style Guide

### V. Button & Icon

- 1. Button
- 2. Icon

### 1. Button 예시

범농협 채용시스템 사이트에 대한 Button 타입으로 공통으로 적용하여 사용한다.

#### (1) 기본 버튼

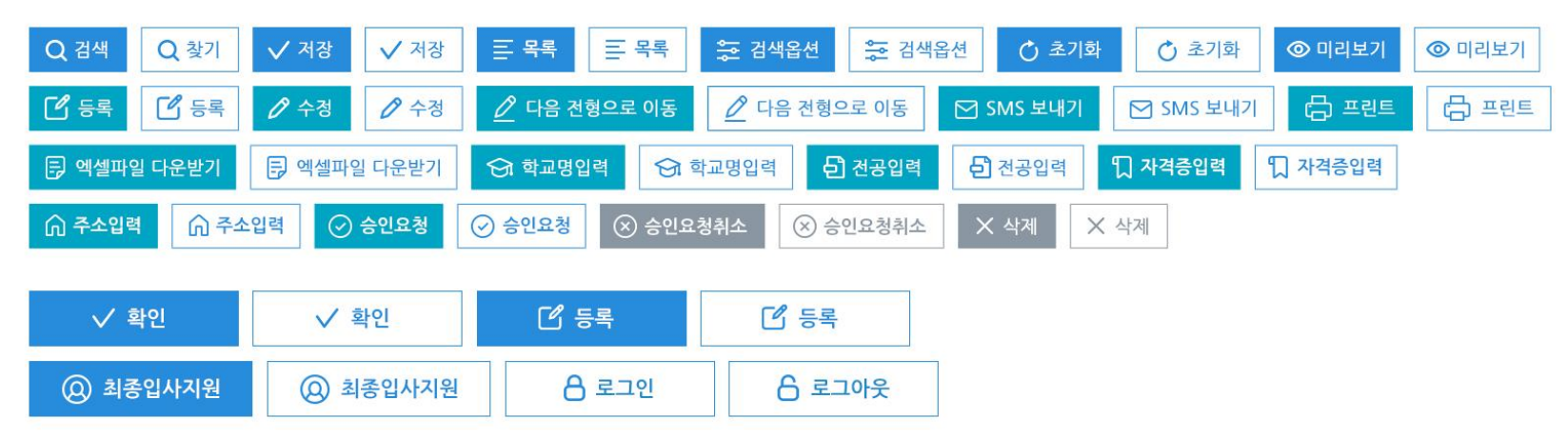

#### (2) 테이블 내 버튼

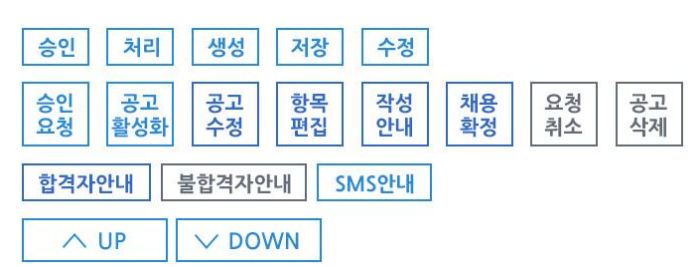

### 1. Button 예시

범농협 채용시스템 사이트에 대한 Button 타입으로 공통으로 적용하여 사용한다.

(3) 체크박스 / 라디오 버튼

□ ☑ • 동의함 ○ 동의하지 않음

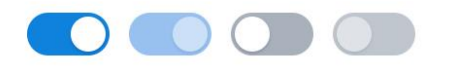

#### (4) 특수 버튼 (검색/조회)

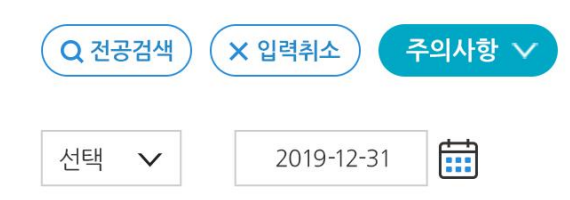

Overview

### 1. Button 상세

범농협 채용시스템 사이트에 대한 Button 타입으로 공통으로 적용하여 사용한다. 2개 이상의 버튼이 디스플레이 될 경우, 버튼간 간격은 해당 가이드에 따라 적용한다.

#### (1) 기본 버튼

· 버튼 기본 컬러는 #278cdc, #00a5c3, #ffffff를 기본으로 사용한다. · 버튼 내 아이콘과 텍스트 사이 간격은 8px로 한다.

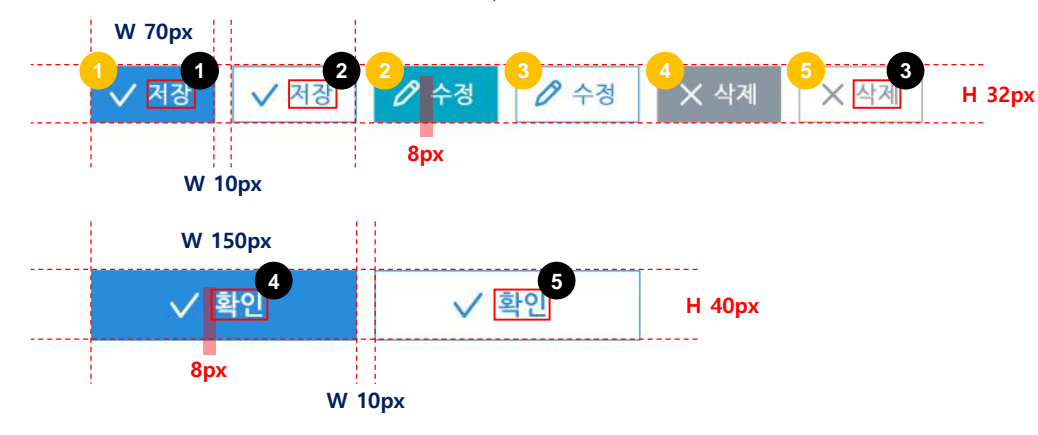

### (2) 테이블 내 버튼

·테이블 내 기능버튼으로 사용한다.

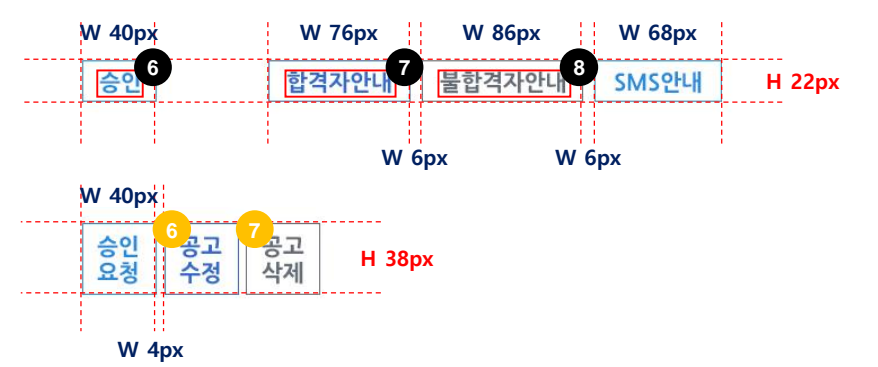

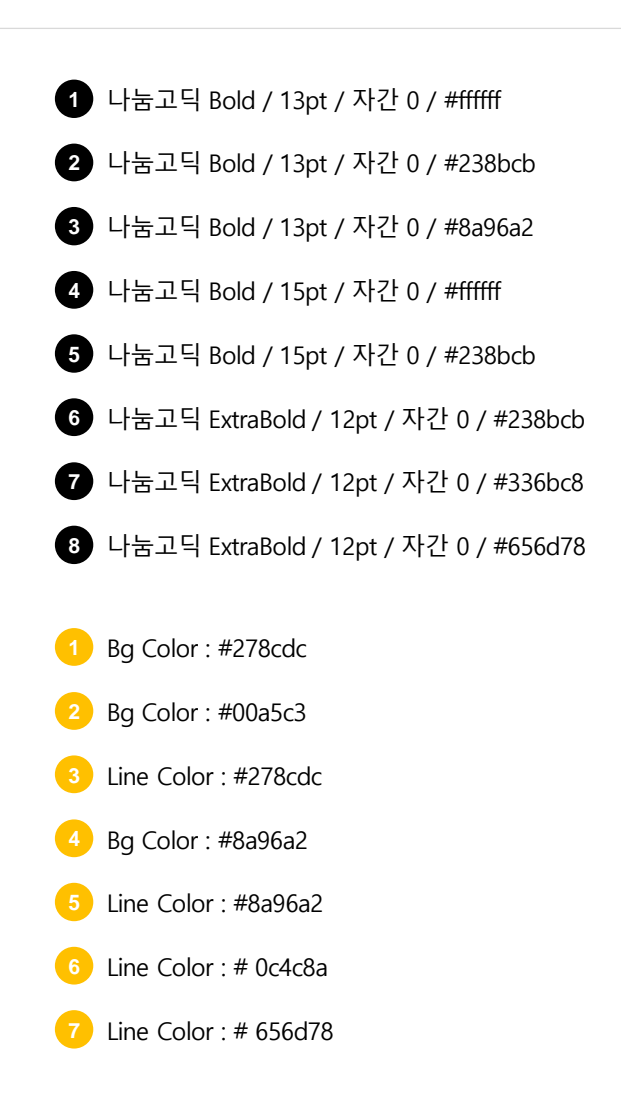

### 1. Button 상세

범농협 채용시스템 사이트에 대한 Button 타입으로 공통으로 적용하여 사용한다. 2개 이상의 버튼이 디스플레이 될 경우, 버튼간 간격은 해당 가이드에 따라 적용한다.

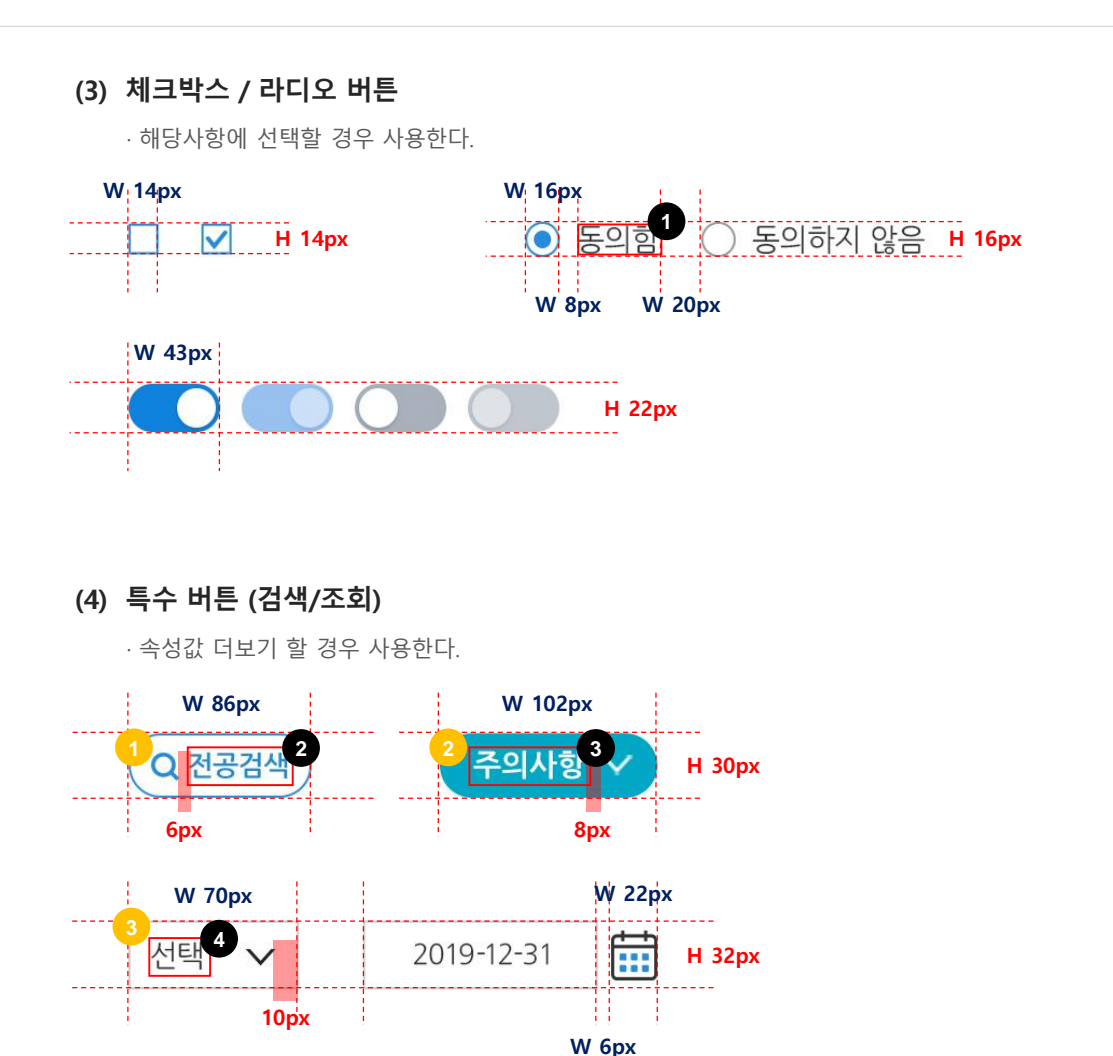

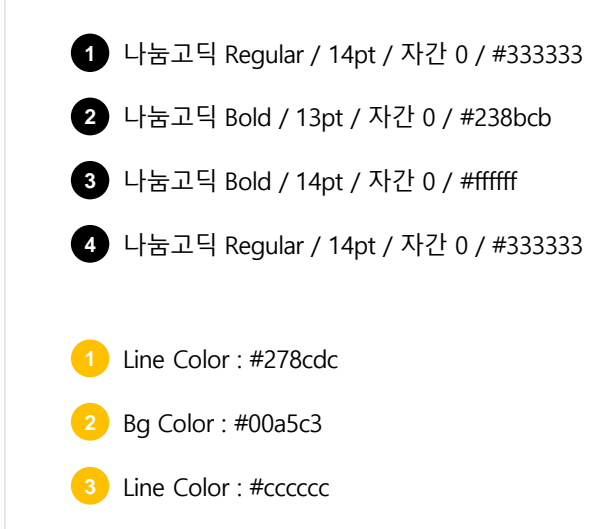

### 2. Icon 예시

범농협 채용시스템 사이트에 대한 Icon 타입으로 공통으로 적용하여 사용한다.

#### (1) 메뉴 아이콘

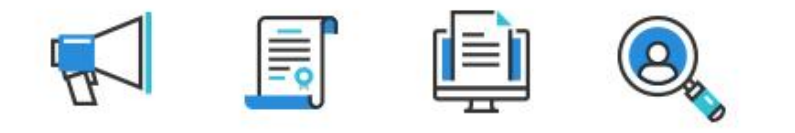

@

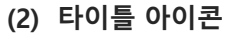

# 

(4) 부가설명 아이콘 - 2

(3) 부가설명 아이콘 - 1

U

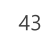

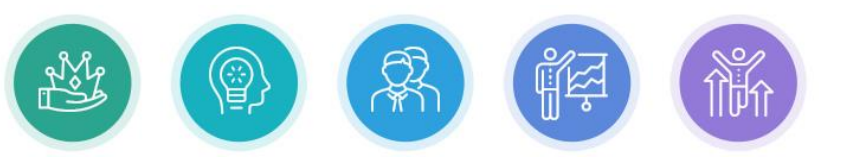

### 2. Icon 예시

범농협 채용시스템 사이트에 대한 Icon 타입으로 공통으로 적용하여 사용한다.

### 

(6) 배너 아이콘

(7) 기타 아이콘

n

.

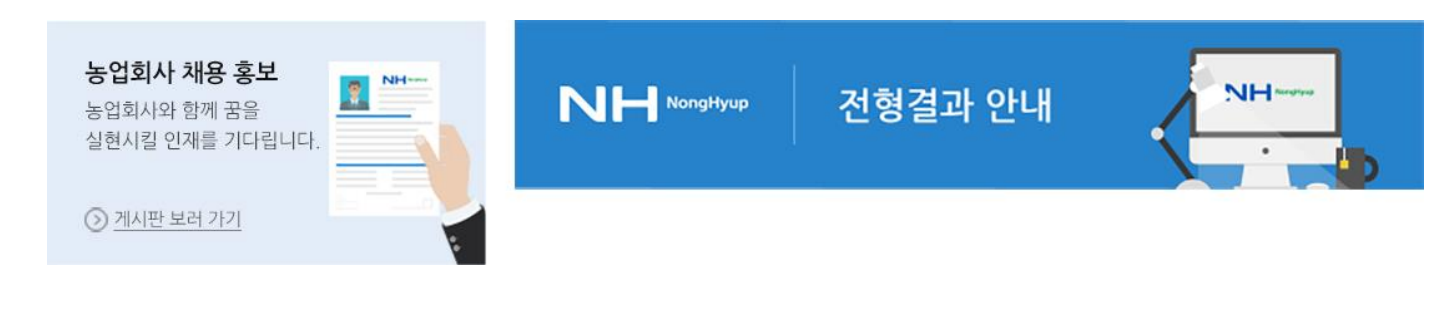

Overview

### 2. Icon 상세

범농협 채용시스템 사이트에 대한 Icon 타입으로 공통으로 적용하여 사용한다.

#### (1) 메뉴 아이콘

- 아이콘 제작 시 유의사항 :
- · Color : #333333, #278cdc, #30c0d8
- ·라인+면 구성

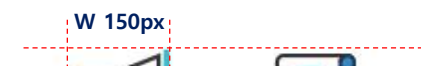

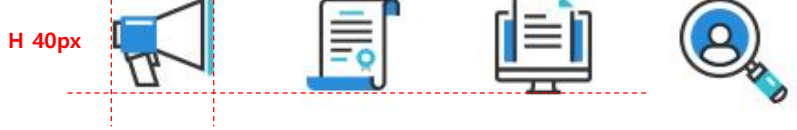

### (2) 타이틀 아이콘

- 아이콘 제작 시 유의사항 :
- · Stroke : 2px / Line Color : #222222 / Point Color : #278cdc
- · 단톤 사용, 그라데이션 금지, 라인 위주 사용, 면 처리 최소화
- ·이미지는 해당 컨텐츠에 맞는 아이템으로 구성

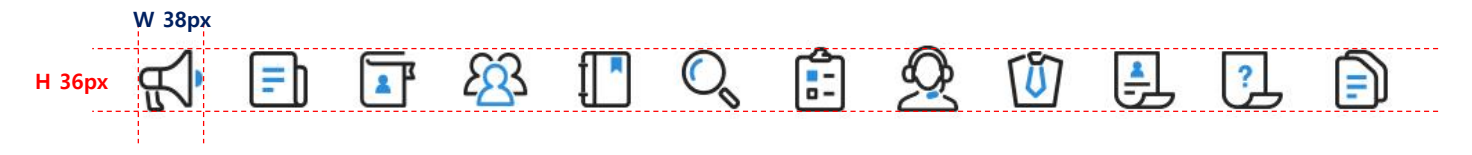

### 2. Icon 상세

범농협 채용시스템 사이트에 대한 Icon 타입으로 공통으로 적용하여 사용한다.

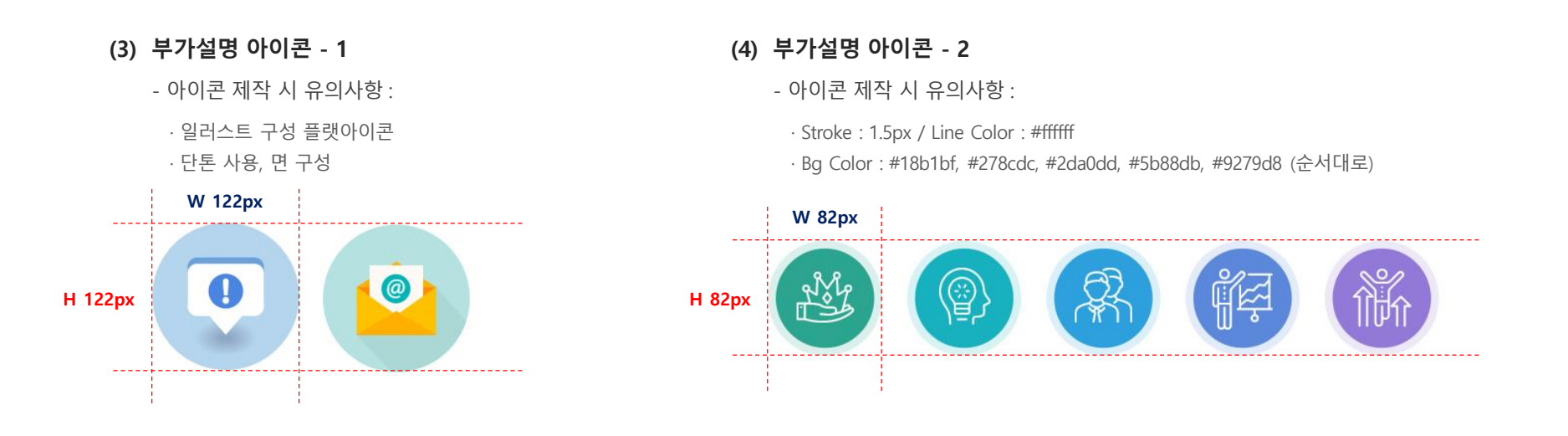

#### (5) 전형절차 아이콘

- 아이콘 제작 시 유의사항 :

- · Stroke : 1.5px / Line Color : #222222 / Point Color : #278cdc
- · Bg Color : # f0f1f2
- · 단톤 사용, 그라데이션 금지, 라인 위주 사용, 면 처리 최소화
- · 이미지는 해당 컨텐츠에 맞는 아이템으로 구성

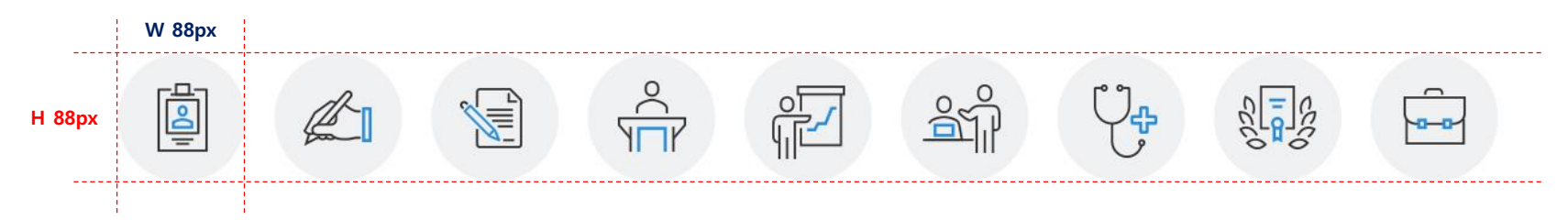

### 2. Icon 상세

범농협 채용시스템 사이트에 대한 Icon 타입으로 공통으로 적용하여 사용한다.

#### (6) 배너 아이콘

- 아이콘 제작 시 유의사항 :

· 일러스트 구성 플랫아이콘

· 단톤 사용, 면 구성

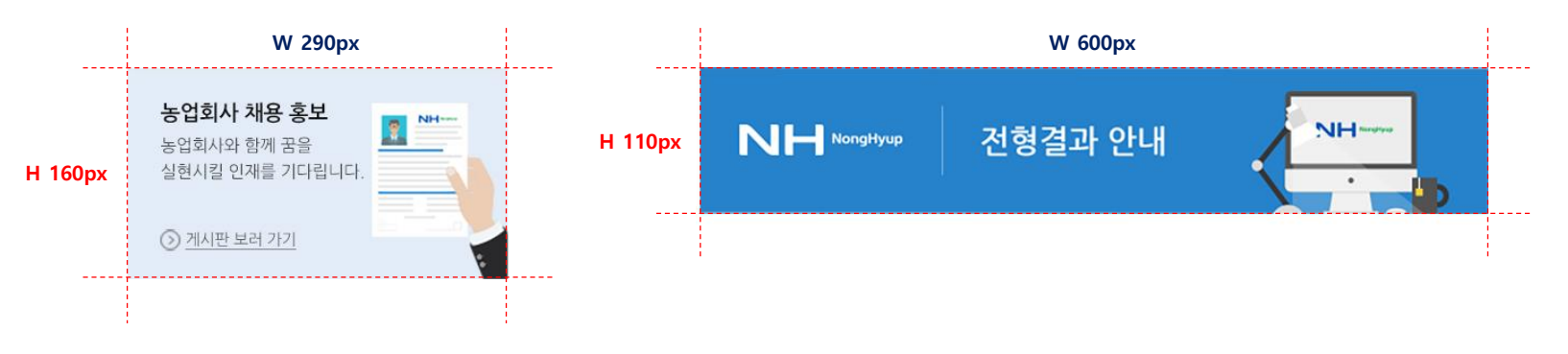

#### (7) 기타 아이콘

- 아이콘 제작 시 유의사항 :

· Color : #bbbbbb, #4ba6df, #3165db, #d43982, #9ca6b1 · 단톤 사용, 그라데이션 금지, 면 위주 사용

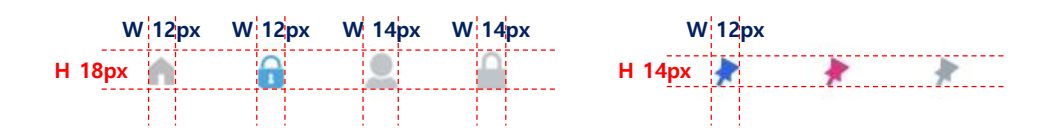

범농협 채용시스템 재구축 프로젝트 Design Style Guide

VI. Banner Template

1. Banner Image

### 1. Banner Image - Main

범농협 채용시스템 사이트에 대한 Banner Image Template으로, 이미지를 추가할 경우 유사한 느낌의 이미지를 사용을 권장한다.

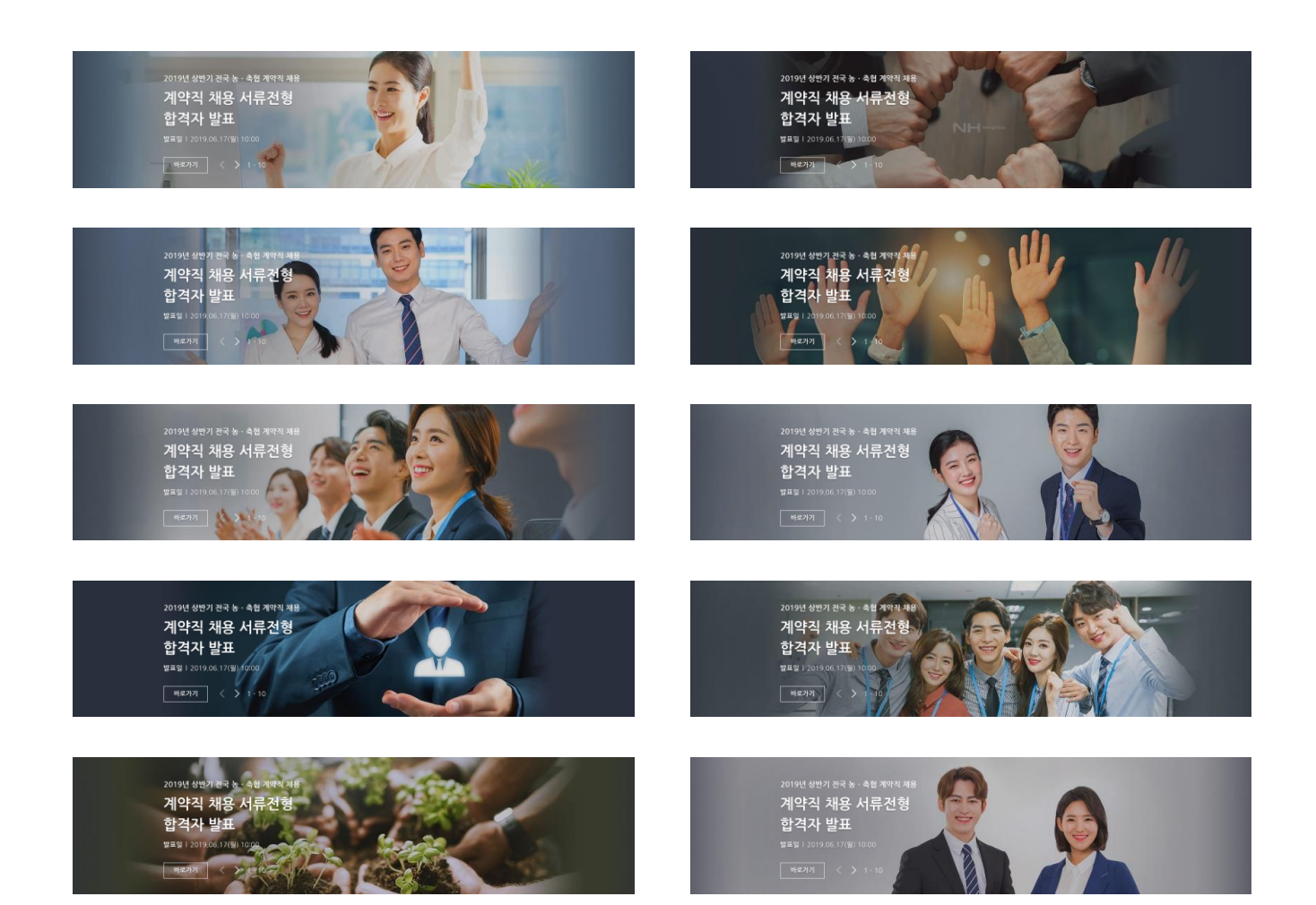

Overview

### 1. Banner Image - Sub

범농협 채용시스템 사이트에 대한 Banner Image Template으로, 이미지를 추가할 경우 유사한 느낌의 이미지를 사용을 권장한다.

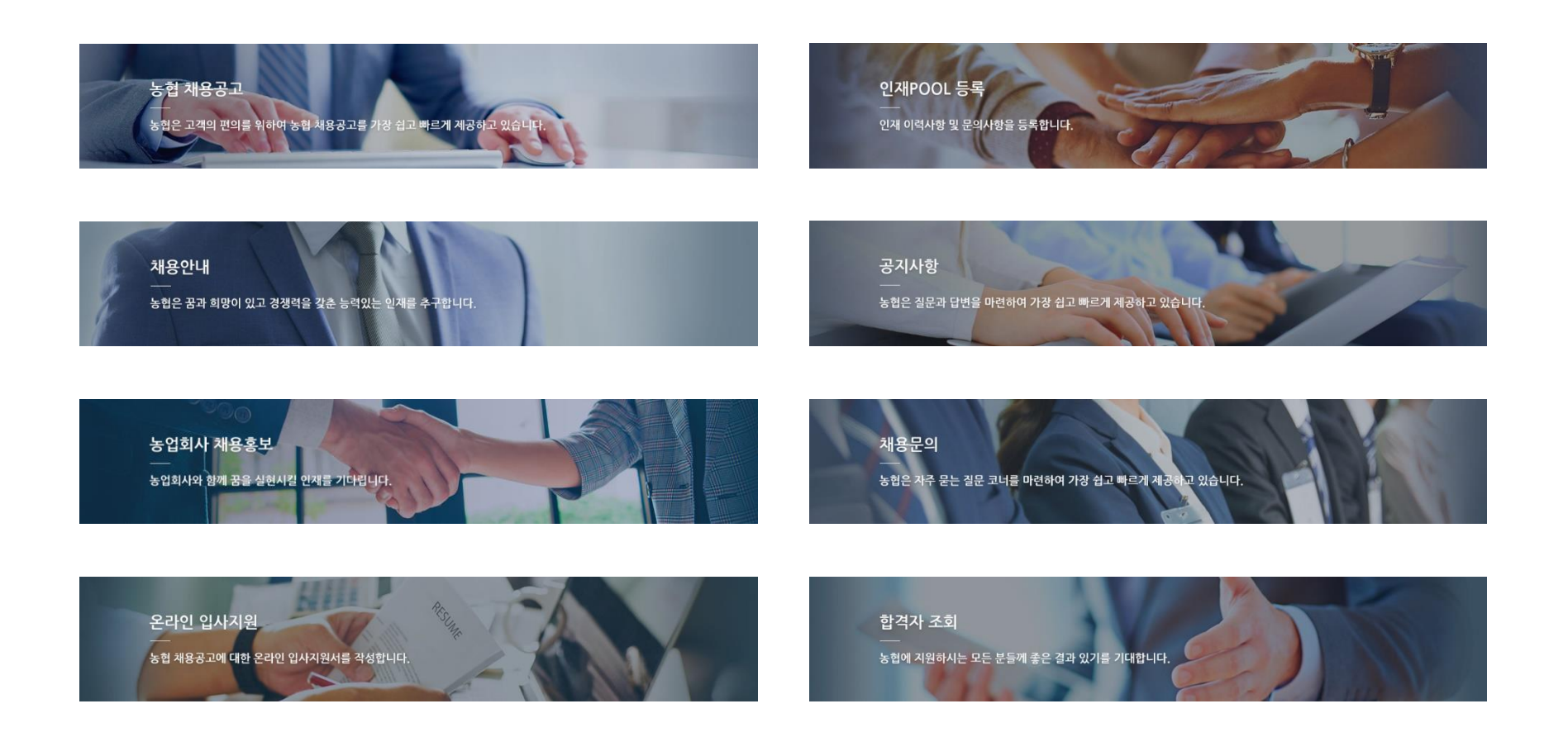

# INDEX -

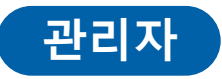

### I. Grid System

- 1. Common Layout
- 2. Common Grid
- 3. Color System

### **Π**. LNB

- 1. LNB
- 2. LNB Depth

### Ⅲ. Tab & Table & List

- 1. Tab Style
- 2. Table Style
- 3. Step Style

범농협 채용시스템 재구축 프로젝트 Design Style Guide

## I. Grid System

- 1. Common Layout
- 2. Common Grid
- 3. Color System

### 1. Common Layout - Main

메인과 서브에 공통으로 해당하는 레이아웃으로 LNB 포함한다. 색 처리 되어 있는 부분은 공통영역이며, 레이아웃 변경은 불가하다.

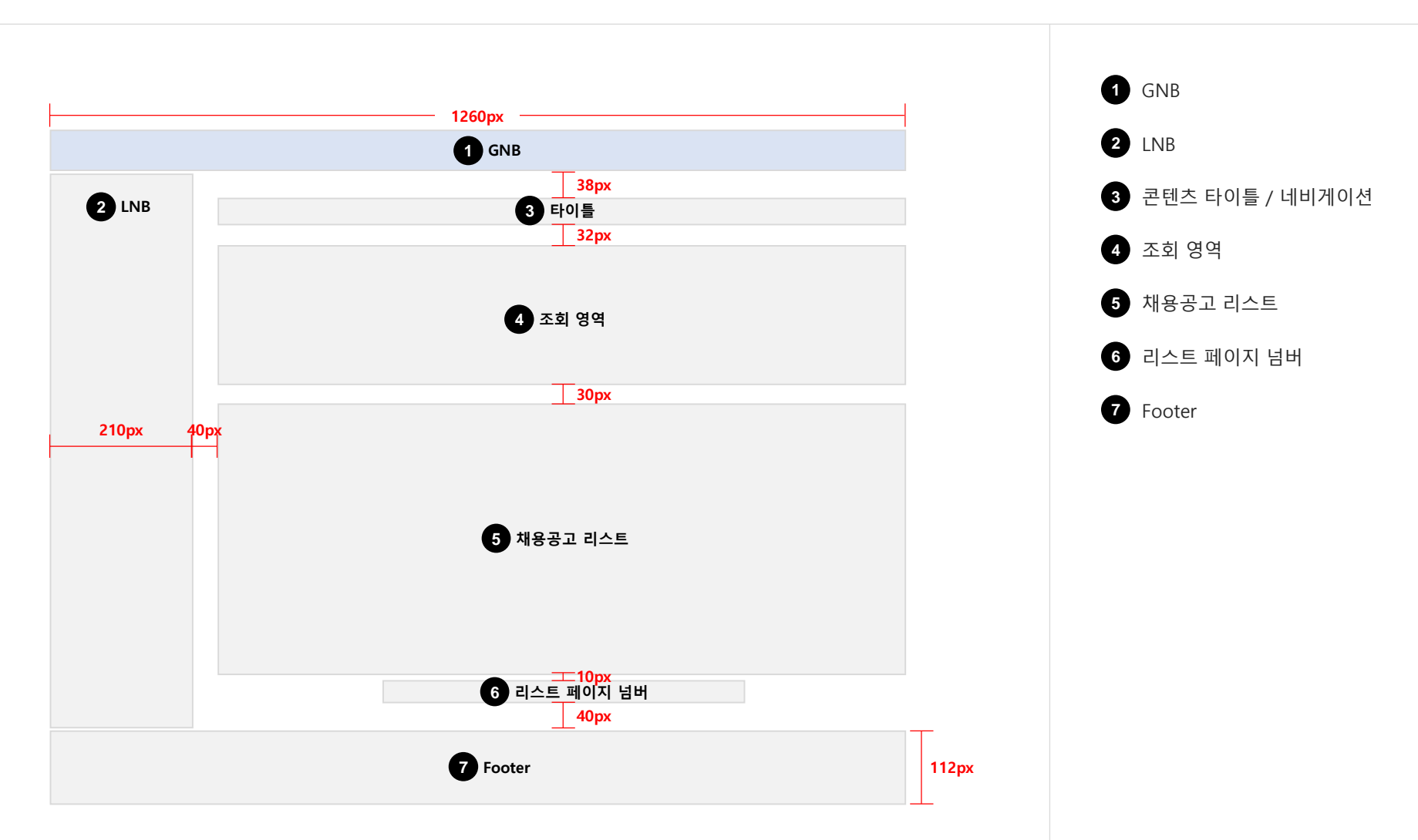

#### 2. Common Grid - Main

메인과 서브에 공통으로 해당하는 레이아웃으로 LNB 포함한다. 색 처리 되어 있는 부분은 공통영역이며, 레이아웃 변경은 불가하다.

![](_page_53_Figure_4.jpeg)

### 2. Common Grid – Main 상세

범농협 채용시스템 사이트에 대한 Detail Grid로 각각의 해당페이지 가이드에 준수하도록 한다.

![](_page_54_Figure_4.jpeg)

### 2. Common Grid – Main 상세

범농협 채용시스템 사이트에 대한 Detail Grid로 각각의 해당페이지 가이드에 준수하도록 한다.

#### (3) 채용공고 리스트

| Line · #555555 | Line : #dddddd / 1px |                                                                                                    |        |          |              |     |        |      |    |                |
|----------------|----------------------|----------------------------------------------------------------------------------------------------|--------|----------|--------------|-----|--------|------|----|----------------|
| / 2px          | 번호                   | 1제목 1                                                                                                    | 채용구분   | 사무소명     | 접수마감         | 지원자 | 현재상태   | 공고승인 | 선택 | Н 44рх         |
| Line : #dddddd | 2 15450              | 계약직 농협은행 인천영업본부 일반계 3                                                                                                    | 계약직    | 4 경기지역본부 | 2019. 06. 29 | 0   | 6 임시저장 | 승인   | 처리 | Н 34рх         |
| / 1px          | 15449                | 파트타이머 (울산)중앙농협하나로마트 기간                                                                                                    | 파트타임   | 서울       | 2019. 06, 05 | 0   | 서류전형중  | 승인   | 처리 |                |
|                | 15448                | 기간제근로자(산전후대체직) 2                                                                                                    | 산전후대체직 | 서울       | 2019. 06. 05 | 1   | 서류전형중  | 승인   | 처리 |                |
|                | 15447                | 내수농협 기능직(농약판매,운전                                                                                                    | 전문직    | 의왕       | 2019. 05, 31 | 1   | 서류전형중  | 승인   | 처리 |                |
|                | 15446                | 농협은행 성주군청 출장소 사무                                                                                                    | 파트타임   | 경기지역본부   | 2019. 05. 31 | 4   | 필기전형중  | 승인   | 처리 |                |
|                | 15445                | 농협경제지주 보성군연합사업단                                                                                                    | 계약직    | 경기지역본부   | 2019. 05. 30 | 0   | 서류전형중  | 승인   | 처리 |                |
|                | 15444                | 하나로마트 영업지원직(경제)                                                                                                    | 기타직    | 서울지역본부   | 2019. 05. 30 | 1   | 서류전형중  | 승인   | 처리 |                |
|                | 15443                | 의정부시청출장소 파트타이머                                                                                                    | 명예퇴직자  | 서울지역본부   | 2019. 05. 30 | 1   | 채용마감   | 승인   | 처리 |                |
|                | 15442                | 계약직 농협은행 인천영업본부 일반계                                                                                                    | 계약직    | 의왕       | 2019. 07. 12 | 1   | 서류전형중  | 승인   | 처리 |                |
| Line : #999999 | 15441                | 파트타이머 (울산)중앙농협하나로마트 기간                                                                                                    | 파트타임   | 서울지역본부   | 2019. 05. 29 | 1   | 1차면접중  | 승인   | 처리 |                |
| / 1px          |                      | <ul> <li>&lt;</li> <li>&lt;</li> <li></li> <li></li></ul> | 3 4    | 5 6 7 8  | 9 10         | >   | Н 32рх |      |    | <b>ШН 10рх</b> |

![](_page_55_Picture_6.jpeg)

4 나눔고딕 Regular / 13pt / 자간 0 / #333333

5 나눔고딕 Regular / 12pt / 자간 0 / #444444

6 나눔고딕 Bold / 13pt / 자간 0 / #f53c33

![](_page_55_Picture_10.jpeg)

### 1. Common Layout - Login

로그인에 해당하는 레이아웃으로 가이드에 준수한다.

![](_page_56_Figure_4.jpeg)

### 2. Common Grid - Login

로그인에 해당하는 레이아웃으로 가이드에 준수한다.

![](_page_57_Picture_4.jpeg)

![](_page_57_Picture_5.jpeg)

### 2. Common Grid – Login 상세

범농협 채용시스템 사이트에 대한 Detail Grid로 각각의 해당페이지 가이드에 준수하도록 한다.

![](_page_58_Figure_4.jpeg)

![](_page_58_Picture_5.jpeg)

2 나눔고딕 Bold / 22pt / 자간 0 / #333333, #277dbf

4 나눔고드

3

나눔고딕 Bold / 22pt / 자간 0 / #555555

나눔고딕 Regular / 20pt / 자간 0 / #999999

범농협 채용시스템 재구축 프로젝트 Design Style Guide

### II. LNB

1. LNB

2. LNB Depth

### 1. LNB

가이드의 이해를 돕고자 각각의 명칭은 다음과 같이 정의하며, 관리자의 모든 화면에는 LNB를 적용하여야 하고 임의의 폰트/간격조절이 불가하다.

![](_page_60_Figure_4.jpeg)

### 2. LNB Depth

관리자의 모든 화면에는 LNB를 적용하여야 하고 임의의 폰트/간격조절이 불가하다. 페이지로 이동하기 위한 3depth명을 타이틀로 제공하며 임의의 스타일 수정은 불가하다.

![](_page_61_Figure_4.jpeg)

![](_page_61_Figure_5.jpeg)

범농협 채용시스템 재구축 프로젝트 Design Style Guide

### III. Tab & Table & Step

- 1. Tab Style
- 2. Table Style
- 3. Step Style

### Ⅲ. Tab & Table & Step

### 1. Tab Style

범농협 채용시스템 사이트에 대한 Tab 타입으로 모든 페이지에 해당 가이드에 따라 선택하여 공통으로 적용한다.

#### (1) 기본 탭

- 기본형으로 제공되는 탭 스타일로 아래 형식에 맞게 사용한다.

![](_page_63_Figure_6.jpeg)

![](_page_63_Picture_7.jpeg)

### 2. Table Style

범농협 채용시스템 사이트에 대한 Table 타입으로 모든 페이지에 해당 가이드에 따라 선택하여 공통으로 적용한다.

#### (1) 가로 테이블

- 테이블 타이틀이 가로로 노출되는 경우

· 전체 : 테이블의 가로 라인과 세로 라인을 함께 사용한다.

· 라인 : 최상단 라인을 제외한 모든 라인은 두께 1px, 리스트 구분 라인은 #dddddd로 규정한다.

·배경 : 타이틀 영역 색상 값은 #e5edf7, 컨텐츠 영역 색상 값은 #fffff로 규정한다.

·정렬 : 제목 및 일반 텍스트(중앙정렬) / 경우에 따라 텍스트 정렬은 바뀔 수 있다.

| / 2px<br>ine : #dddddd | ID      | 1 담당자명 | Email          | 회사명     | 등록일        | 활성회 1 | Н 44р  |
|------------------------|---------|--------|----------------|---------|------------|-------|--------|
| / 1px                  | test001 | 2 홍길동  | info@naver.com | 농협정보시스템 | 2019.06.29 | Y 2   | Н 34р» |
|                        | test002 | 홍길동    | info@naver.com | 농협유통    | 2019.06.05 | Y     |        |
|                        | test003 | 홍길동    | info@naver.com | 남해화학    | 2019.06.05 | Y     |        |
|                        | test004 | 홍길동    | info@naver.com | 농협정보시스템 | 2019.05.31 | N     |        |
| ine • #999999          | test005 | 홍길동    | info@naver.com | 농협유통    | 2019.05.31 | N     |        |

![](_page_64_Picture_11.jpeg)

2 나눔고딕 Regular / 13pt / 자간 0 / #333333

![](_page_64_Picture_13.jpeg)

2 Bg Color : #ffffff

### Ⅲ. Tab & Table & Step

#### 2. Table Style

범농협 채용시스템 사이트에 대한 Table 타입으로 모든 페이지에 해당 가이드에 따라 선택하여 공통으로 적용한다.

#### (2) 세로 테이블 + 입력 폼

- 테이블 타이틀이 세로로 노출되는 경우

· 전체 : 테이블의 가로 라인과 세로 라인을 함께 사용한다.

· 라인 : 최상단 라인을 제외한 모든 라인은 두께 1px, 리스트 구분 라인은 #dddddd로 규정한다.

·배경 : 타이틀 영역 색상 값은 #e5edf7, 컨텐츠 영역 색상 값은 #ffffff로 규정한다.

·정렬 : 제목 텍스트는 20px 여백을 두고 좌측정렬로 한다.

| Line : #555555          |          |                  |        |
|-------------------------|----------|------------------|--------|
| / 2px<br>Line : #dddddd | 법인구분 1   | 그룹선택 V 350px     | Н 44рх |
| / 1px                   | ID *     | 1760010001 2     |        |
|                         | 성명 *     | 홍길동              |        |
|                         | E-mail * | info@naver.com   |        |
|                         | 핸드폰 *    | 010-1234-5678    |        |
|                         | 비밀번호 *   |                  |        |
| Line : #999999          | 참고사항 1   | 농협인재채용 홈페이지 안내 2 |        |
| / 1px                   |          |                  |        |
| W                       | 20px W 1 | 0px              |        |

![](_page_65_Picture_11.jpeg)

![](_page_65_Picture_12.jpeg)

범농협 채용시스템 사이트에 대한 Step 타입으로 모든 페이지에 해당 가이드에 따라 선택하여 공통으로 적용한다.

#### (1) 채용 진행상황

![](_page_66_Figure_4.jpeg)

![](_page_66_Figure_5.jpeg)

Overview

![](_page_67_Picture_0.jpeg)

![](_page_67_Picture_1.jpeg)

# Thank you